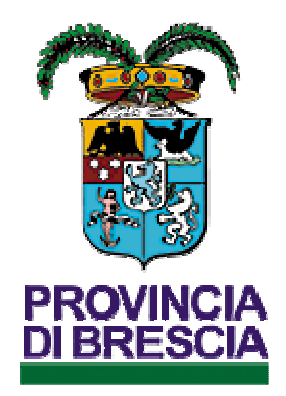

Provincia di Brescia Settore Lavoro

Portale S.INTE.S.I. Funzionalità applicativo

# COB

# Modalità di accesso al portale S.INTE.S.I. della Provincia di Brescia applicativo COB

Per accedere agli applicativi riservati del portale S.INTE.S.I. della Provincia di Brescia nello specifico per la gestione delle comunicazioni obbligatorie dei rapporti di lavoro utilizzando il modulo applicativo **COB** ogni utente deve aver effettuato la registrazione

La registrazione \ associazione ai servizi web è da effettuarsi in forma telematica dal nostro portale al link: : <u>http://sintesi.provincia.brescia.it/sintesi/registrazione/menuregistrazione.aspx</u> selezionando il servizio previsto per gli utenti COB . Alla fine del percorso telematico di registrazione è da scaricare, compilare e restituire un modulo per la conferma della richiesta di credenziali stessa (pena la non evasione delle stesse).

L'utente con le proprie credenziali di accesso e con il Ruolo per l'applicativo COB accede al sistema informativo SINTESI al link: https://sintesi.provincia.brescia.it/sintesi/home.aspx esegue il login come di seguito illustrato.

| INFORM                                        | NATIVA SUL TRATTAMENTO DEI DATI PERSONALI AI SENSI ART. 13 Regol<br>[OK presa visione]                                                    | amento UE 2016/679            |
|-----------------------------------------------|----------------------------------------------------------------------------------------------------|-------------------------------|
|                                               | 51                                                                                                    |                               |
| DIBRESCIA                                     |                                                                                                    |                               |
| Nuovo sito Organizzazion                      | e <u>Novità</u> <u>Eventi</u> <u>Servizi</u> <u>Opportunità di lavoro</u> <u>Osservatorio</u> N                                           | AdL Bandi e Avvisi Registrati |
| Supporto                                      | In evidenza                                                                                                    | Area Personale                |
| Registrazione utenza<br>nuovo profilo         | Modifica modalità di accesso all'area personale<br>degli applicativi Sintesi Brescia.                                                     | LOGIN                         |
| Istanze on-line                               | Si comunica che a partire dal 19 maggio 2025,<br>l'accesso all'area personale degli applicativi<br>Sintesi Brescia avverrà esclusivamente | Entra con SPID                |
| PagoPa Esoneri                                | mediante l'utilizzo del Sistema Pubblico di<br>Identità Digitale (SPID), della Carta d'Identità                                           | Sentra con CIE                |
| Incentivi Dote Impresa<br>Collocamento Mirato | Elettronica (CIE) o della Carta Nazionale dei<br>Servizi (CNS).                                                                           | Entra con CNS                 |
| GBC-Servizi Lavoro                            | Pertanto, si invita cortesemente tutti gli utenti<br>attualmente in possesso di username e                                                |                               |

(fig.1)

Eseguito il Login con successo si ha accesso **all'Area Personale** riservata ed accedere all'applicazione COB (fig. 5).

|                                                                                                    |                                                                                                    |                                                                                                    | (fig. 5)                                                                                                    |                                                                                                    |                                                                                                    |                |
|----------------------------------------------------------------------------------------------------|----------------------------------------------------------------------------------------------------|----------------------------------------------------------------------------------------------------|----------------------------------------------------------------------------------------------------|----------------------------------------------------------------------------------------------------|----------------------------------------------------------------------------------------------------|----------------|
| e Ucm                                                                                                    | 10.000                                                                                                    |                                                                                                    | <b>, ,</b> ,                                                                                                    |                                                                                                    |                                                                                                    |                |
| jani di<br>tecipazione                                                                                                    | Dati L                                                                                                    | ogin                                                                                                    |                                                                                                    |                                                                                                    | e ruolo\servizio\appli                                                                                                    | cativo.        |
| 4L                                                                                                    | Street, Street, Street | and in case of the state                                                                                                    |                                                                                                    |                                                                                                    |                                                                                                    |                |
| ervatorio<br>rcato Lavoro                                                                                                    | Modifica p                                                                                                    | assword                                                                                                    |                                                                                                    |                                                                                                    |                                                                                                    |                |
| blicazioni e<br>hitoraggi                                                                                                    |                                                                                                    |                                                                                                    |                                                                                                    |                                                                                                    | J                                                                                                    |                |
| TTADINI                                                                                                    | - and a second second                                                                                                    | and a second sound                                                                                                    |                                                                                                    |                                                                                                    |                                                                                                    |                |
| vizi                                                                                                    |                                                                                                    |                                                                                                    |                                                                                                    |                                                                                                    |                                                                                                    |                |
| neca pubblica<br>rte di Lavoro                                                                                                    | lo                                                                                                    | gout                                                                                                    |                                                                                                    |                                                                                                    |                                                                                                    |                |
| ulistica                                                                                                    |                                                                                                    |                                                                                                    |                                                                                                    |                                                                                                    |                                                                                                    |                |
| ntamento                                                                                                    | Per evitare                                                                                                    | : disguidi è preferibile i                                                                                                    | usare quale browser di navigazione we                                                                                                    | eb Internet Expl                                                                                                    | orer di Microsoft , sbloccare le p                                                                                                    | oopup aggiunge |
|                                                                                                    | nostro site                                                                                                    | o in visuanzzazione con                                                                                                    | inputibility versione.                                                                                                    |                                                                                                    |                                                                                                    |                |
| TORI DI<br>VORO                                                                                                    | In questa                                                                                                    | sezione puo' visualizz                                                                                                    | are l'elenco dei servizi a sua disposizi                                                                                                    | one per il quale                                                                                                    | è abilitato ad                                                                                                    |                |
| VORO<br>Voro<br>vsletter<br>nunicazioni                                                                                                    | In questa<br>operare. C<br>username<br>Servizi' no<br>servizio p                                                                                                    | sezione puo' visualizz<br>on il servizio attualme<br>è abbinata ad altri ser<br>all'elenco sottostante, i<br>redefinito da visualizza                                       | are l'elenco dei servizi a sua disposizi<br>te logato lei ha in uso i seguenti appli<br>vizi, per cambiare servizio e' sufficient<br>in parte al servizio da visualizzare. Pu<br>ne sempre ad ogni primo login di acce                                                  | one per il quale<br>cativi: COB;URG;<br>e cliccare sull'ic<br>ò anche decidere<br>sso, selezionare                   | è abilitato ad<br>; Se la sua<br>ona 'Cambia<br>e di scegliere il<br>e l'icona 'Imposta                                                                                                    |                |
| voroni DI<br>voro<br>vsletter<br>nunicazioni<br>nunicazioni<br>rgenza                                                                                                    | In questa<br>operare. C<br>username<br>Servizi' ne<br>servizio p<br>predefinit                                                                                                    | sezione puo' visualizz<br>con il servizio attualme<br>è abbinata ad altri ser<br>all'elenco sottostante,<br>redefinito da visualizza<br>o'.                                 | are l'elenco dei servizi a sua disposizi<br>te logato lei ha in uso i seguenti appli<br>vizi, per cambiare servizio e' sufficien<br>in parte al servizio da visualizzare. Pu<br>are sempre ad ogni primo login di acco                                                  | one per il quale<br>cativi: COB;URG;<br>e cliccare sull'ic<br>ò anche decidere<br>isso, selezionare                  | è abilitato ad<br>; Se la sua<br>ona 'Cambia<br>e di scegliere il<br>e l'icona 'Imposta                                                                                                    |                |
| ITORI DI<br>VORO<br>Isletter<br>nunicazioni<br>genza<br>cedura di                                                                                                    | In questa<br>operare. C<br>username<br>Servizi' ne<br>servizio p<br>predefinit<br>Predefinito                                                                                                    | sezione puo' visualizz<br>con il servizio attualme<br>è abbinata ad altri ser<br>all'elenco sottostante, i<br>redefinito da visualizz<br>o'.                                | are l'elenco dei servizi a sua disposizi<br>te logato lei ha in uso i seguenti appli<br>vizi, per cambiare servizio e' sufficient<br>in parte al servizio da visualizzare. Puu<br>are sempre ad ogni primo login di acco<br>Azienda/Ente                                | one per il quale<br>cativi: COB;URG;<br>e cliccare sull'ico<br>ò anche decidere<br>sso, selezionare<br>Cambia Serviz | è abilitato ad<br>; Se la sua<br>ona 'Cambia<br>e di scegliere il<br>e l'icona 'Imposta<br>iImposta predefinito                                                                                                    |                |
| TORI DI<br>VORO<br>sletter<br>uunicazioni<br>genza<br>sedura di<br>ilità L223\91<br>petto                                                                                                    | In questa<br>operare. C<br>username<br>Servizi' ne<br>servizio p<br>predefinito<br>S                                                                                                    | sezione puo' visualizz<br>con il servizio attualme<br>è abbinata ad altri ser<br>ell'elenco sottostante, l<br>redefinito da visualizza<br>o'.<br>Ruolo                      | Arar Felenco de servizi a sua disposizi<br>te logato lei ha in uso i seguenti appli<br>vizi, per cambiare servizio di s'ufficient<br>in parte al servizio da visualizzare. Pu<br>are sempre ad ogni primo login di acce<br>Azienda/Ente                                 | one per il quale<br>cativi: COB;URG;<br>e cliccare sull'ic<br>ò anche decidere<br>isso, selezionari<br>Cambia Serviz | è abilitato ad<br>; Se la sua<br>ona 'Cambia<br>di scegliere il<br>l'Icona 'Imposta<br>iImposta predefinito                                                                                                    |                |
| ror DI<br>ror DI<br>sletter<br>unicazioni<br>unicazioni<br>jenza<br>edura di<br>lita L.223\91<br>petto<br>mativo L.68                                                                                                    | In questa<br>operare. C<br>username<br>Servizi' ne<br>servizio p<br>predefinito<br>S                                                                                                    | sezione puo' visualizz<br>on il servizio attualme<br>è abbinata ad altri ser<br>ell'elenco sottostante, i<br>redefinito da visualizza<br>o'.<br>Ruolo                       | nparanema Corana<br>are Felence del servizi a sua disposizi<br>te logato lei ha in uso i seguenti appi<br>vizi, per cambiane servizio d'a visualizzare. Pu<br>vizi, per cambiane servizio da visualizzare. Pu<br>are sempre ad opni primo login di acco<br>Azienda/Ente | one per il quale<br>cativi: COB;URG<br>e cliccare sull'ic<br>è anche decidere<br>isso, selezionari<br>Cambia Serviz  | è abilitato ad<br>5 se la sua<br>ona 'Cambia<br>e di scegliere il<br>e l'icona 'Imposta<br>ilmposta predefinito                                                                                                    |                |
| rort DI<br>KORO<br>sletter<br>unicazioni<br>lenza<br>edura di<br>lifa L.223\91<br>petto<br>mativo L.68<br>izi                                                                                                    | In questa<br>operare. C<br>username<br>Servizio p<br>predefinito<br>Predefinito<br>S                                                                                                    | sezione puo' visualizz<br>con il servizio attualme<br>è abbinata ad altri ser<br>ell'elenco sottostante, i<br>redefinito da visualizza<br>o'.                               | ner Felenco dei servizi a sua disposizi<br>te logato lei ha in uso i seguenti applienti<br>vizi, per cambias servizio di avianizzare. Pu<br>una sennye ad ogui primo login di acce<br>Azienda/Ente                                                                      | one per Il quale<br>cativi: COB;URG<br>e cliccare sull'ic<br>è anche decidere<br>isso, selezionari<br>Cambia Serviz  | è abilitato ad<br>; Se la sun la<br>ta sun la<br>di scupilere II<br>e l'icona l'Imposta<br>il'Imposta predefinito                                                                                                    |                |
| roki Di<br>Koro<br>Jetter<br>unicazioni<br>unicazioni<br>lenza<br>edura di<br>lità L.223\91<br>petto<br>mativo L.68<br>izi<br>ulistica                                                                                       | In questa<br>operare. C<br>username<br>Servizi n<br>predefinit<br>Predefinit<br>S                                                                                                    | sezione puo <sup>°</sup> visualizz<br>in il servizio attualme<br>è abbinata ad altri ser-<br>ll'elenco stotstante,<br>redefinito da visualizza<br>il Ruolo                  | are l'elenco dei servizi a sua disposizi<br>te logato lei ha in uso i sequenti appli<br>viti, per cambiase servizio a s'attificient<br>are sempre ad ogni primo login di acco<br>Azienda/Ente                                                                           | one per il quale<br>cativi: COBJURG,<br>e cliccare sull'ic<br>o anche decidere<br>isso, selezionare<br>Cambia Serviz | è abilitato ad<br>(Se la sixa)<br>ona 'Cambia<br>di scegliere il<br>e licona Imposta<br>ilmposta predefinito                                                                                                    |                |
| ORI DI<br>ORO<br>Jetter<br>Junicazioni<br>Junicazioni<br>enza<br>Jedura di<br>Jità L.223\91<br>Jetto<br>mativo L.68<br>Izi<br>Jisitca<br>ABILITA'                                                                            | In questa<br>operare. C<br>username<br>Servizi n<br>predefinit<br>Predefinit<br>S<br>N                                                                                                    | sezione puote visualizz<br>con II servizio attualme<br>e abbinata ad altri ser<br>ell'elenco sottostante,<br>redefinito da visualizza<br>o'.<br>Ruolo                       | ner Felenco dei servizi a sua disposizi<br>te logato lei ha in uso i seguenti appl<br>vizi, per cambiase servizio d'a vizioni da su<br>in parte al ervizio da vizionilizzare. Puo<br>e senuper ad ocuji primo logini di acco<br>Azienda/Ente                            | one per Il quale<br>cativi: COB;URG;<br>e cliccare sull'ic<br>o anche decidere<br>ssso, selezionare<br>Cambia Serviz | è abilitato ad<br>(Se la sita<br>ona 'Cambia il<br>di deguita il<br>di reconsi Imposta<br>ilimposta predefinito<br>Reconsi Internationali di anti-<br>reconsi di anti-<br>di anti-<br>di |                |
| ORI DI<br>ORO<br>Jetter<br>Junicazioni<br>Lunicazioni<br>enza<br>edura di<br>lifia L.23\91<br>betto<br>mativo L.68<br>izi<br>listica<br>ABLLTA'<br>Jetter                                                                    | In questa<br>operare. C<br>username<br>Servizio p<br>predefinit<br>Predefinito<br>S<br>N                                                                                                    | sezione può visualizza<br>con li servizio attualme<br>e abbinata ad altri ser<br>ell'elenco sottostante,<br>redefinito da visualizza<br>o'.                                 | are Felenco del servizi a sua disposizi<br>te logato lei ha in uso i seguenti aplica<br>vizi, per cambiane servizio d'a visualizzare. Pu<br>ura senupre ad ogui primo login di acce<br>Azienda/Ente                                                                     | one per il quale<br>cativi: COB;URG,<br>e cliccare sull'ico<br>sanche decidere<br>ssso, selezionare<br>Cambia Serviz | è abilitato ad<br>(Se la sua<br>ona' Cambia<br>di scegliere il<br>el l'icona Timposta<br>ilimposta predefinito<br>Regionali di constante<br>regionali di constante<br>di scegliere il<br>di scegliere il<br>di scegli                                                                                                    |                |
| rorit D1<br>Yorko<br>sletter<br>unicazioni<br>yenza<br>edura di<br>elura di<br>elura di<br>elura di<br>slita L223\91<br>petto<br>mativo L.68<br>izi<br>ulistica<br>sABILTA'<br>sletter<br>o disabili P.P.D                   | In questa<br>operare. C<br>username<br>Servizio p<br>predefinit<br>Predefinito<br>S<br>N<br>N                                                                                                    | sezione puo' visualizz<br>con il servizio attualme<br>e abbinata ad laft ser<br>ell'elenco sottostante,<br>redefinito da visualizza<br>o'.<br>Ruolo                         | are Felenco dei servizi a sua disposizi<br>te logato lei ha in uso i seguenti api<br>viti, per cambiase servizio e sufficient<br>viti, per cambiase servizio e sufficient<br>are sempre ad ogni primo login di acco<br>Azienda/Ente                                     | one per il quale<br>cativi: COB;URG,<br>e cliccare sull'ice<br>sso, selezionare<br>Cambia Serviz                     | è abilitato ad<br>(Se la sua<br>ona 'Cambe il<br>e l'icona 'Imposta<br>ilimposta predefinito<br>R<br>R<br>R<br>R<br>R<br>R                                                                                                    |                |
| NORI DI<br>NORO<br>Voro<br>Vielter<br>nunicazioni<br>rgenza<br>cedura di<br>bilità L.223/91<br>spetto<br>rimativo L.68<br>Vizi<br>dulistica<br>SABILITA'<br>Vielter<br>no disabili R.P.D<br>checa pubblica<br>ette di Lavoro | In questa<br>operare. C<br>username<br>Servizi'n e<br>predefinit<br>Predefinit<br>N<br>N<br>N                                                                                                    | sezione puo' visualizz<br>on II servizio attualme<br>è abbinato ad litti ser<br>redefinito da visualizzo<br>o'.<br>Ruolo                                                    | are Felenco dei servizi a sua disposizi<br>te logato lei ha in uso i seguenti api<br>viti, per cambiane servizio e sufficient<br>viti, per cambiane servizio e sufficient<br>are sempre ad ogni primo login di acco<br>Azienda/Ente                                     | one per il quale<br>cattiti COS/BRG<br>e cliccare sull'ici<br>o anche decidere<br>soso, selezionare<br>Cambia Serviz | è abilitato ad<br>(Se la sua<br>ona 'Cambe il<br>e l'icona 'Imposta<br>ilimposta predefinito<br>R<br>R<br>R<br>R<br>R<br>R<br>R<br>R<br>R<br>R<br>R<br>R<br>R                                                                                                    |                |
| VIOLI DI<br>VORO<br>VIOLO<br>Vielter<br>nunicazioni<br>qenza<br>cedura di<br>bilità L.223(9)1<br>spetto<br>vizi<br>vizi<br>duistica<br>SABILITA'<br>visiletter<br>no disabili P.P.D<br>checa pubblica<br>eres ona<br>bile    | In questa<br>operare. Questa<br>Servizi n<br>predefinite<br>S<br>N<br>N<br>N                                                                                                    | sezione può visualizz<br>con il servizo attalme<br>e abbinata ad altri ser<br>a abbinata ad altri ser<br>a abbinata ad altri ser<br>e definito da visualizz<br>o'.<br>Ruolo | are Felenco dei servizi a sua disposizi<br>te logato lei ha in uso i esquenti apfiel<br>viti, per cambiane servizio e sui apfiel<br>viti, per cambiane servizio e sui apfiel<br>are sempre ad ogni primo login di acco<br>Azienda/Ente                                  | one per il quale<br>cativi. CO8;URG<br>e clicare sull'ic<br>o anche decidere<br>sos, selezionar<br>Cambia Serviz     | è abilitato ad<br>(Se la sua<br>ona 'Cambe il<br>e l'icona 'Imposta<br>ilimposta predefinito<br>R<br>R<br>R<br>R<br>R<br>R<br>R<br>R<br>R<br>R<br>R<br>R<br>R                                                                                                    |                |

Per accedere alle applicazioni COB cliccare sul pulsante (fig. 6).

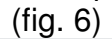

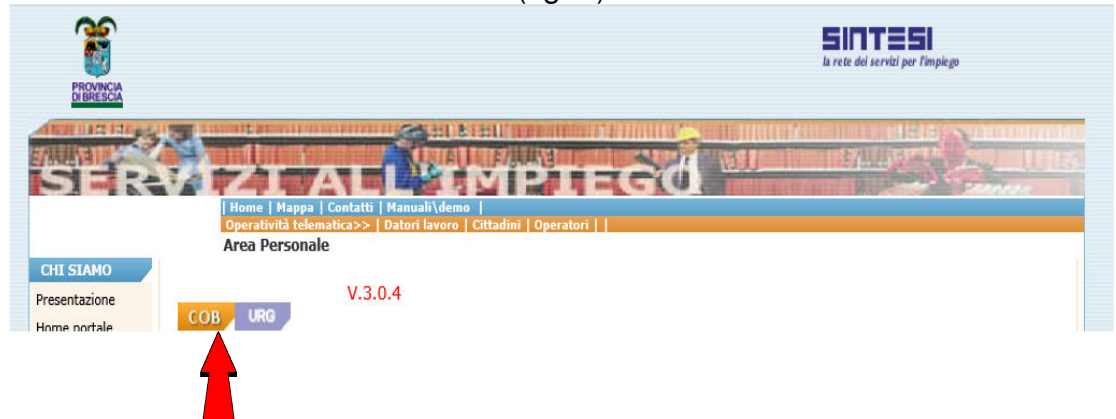

### Anagrafiche Aziende – gestione fascicolo aziendale.

Dal menù di navigazione del COB utilizzando la voce "**Anagrafiche**" si accede al fascicolo anagrafico aziendale .

Utilizzare la voce **Aziende** (fig.10) per visualizzare la scheda con i filtri di ricerca presenti nella scheda. L'opzione di ricerca dei fascicoli si attiva utilizzando alcuni filtri e con la voce [cerca]. Trovato il fascicolo interessato accedere al dettaglio completo cliccando sul pulsante i (fig.11).

|--|

| State 1997                                   | LISE PHEREA                                          | Comunicazioni obbligatorie v. 4.31.00 | CHIUDI |
|----------------------------------------------|------------------------------------------------------|---------------------------------------|--------|
|                                              | »» Elenco Aziende                                    |                                       |        |
| 📚 Manuali                                    |                                                      |                                       | NUOVO  |
| » Vedi Manuali<br><b>News</b><br>» Vedi News | Utente<br>Partiva IVA<br>Codice Fiscale              |                                       |        |
| Anagrafiche<br>» Aziende                     | Ragione sociale<br>Comune<br>Data inizio convenzione |                                       |        |
| Assunzione d'urgenza<br>Unificato urg        | Data fine convenzione                                | [cerca]                               |        |

Nel caso il fascicolo azienda non è presente cliccare sul pulsante (fig.10) (funzione prevista solo per alcuni profili di utilizzo es. "Delegato\Interm.").

Gli utenti con ruolo "datore di lavoro" e "agenzia somministrazione" possono consultare ed inviare comunicazioni, solo relativamente alle proprie sedi di lavoro e sedi operative.

Gli utenti con ruolo "delegato - interm" possono consultare ed inviare comunicazioni, sia per le proprie sedi di lavoro sia per le sedi dei soggetti obbligati da cui sono stati delegati ad operare, con l'invio telematico della dichiarazione sostitutiva denominata "Delega" (vedi paragrafo).

Per accedere al dettaglio completo del fascicolo interessato cliccare sul pulsante (fig.11).

| Comunicazioni obbligatorie v. 4.31.00 | (fig.11)                   |            |
|---------------------------------------|----------------------------|------------|
|                                       | Comunicazioni obbligatorie | v. 4.31.00 |

|                                                 | »» Elenco Aziende                  |                                   |                       |  |
|-------------------------------------------------|------------------------------------|-----------------------------------|-----------------------|--|
| 📚 Manuali                                       |                                    |                                   |                       |  |
| » Vedi Manuali                                  | Utente                             |                                   |                       |  |
| Sews News                                       | Partiva IVA                        |                                   |                       |  |
| » Vedi News                                     | Codice Fiscale                     |                                   |                       |  |
| Anagrafiche                                     | Ragione sociale                    |                                   |                       |  |
| n Azlanda                                       | Comune                             |                                   |                       |  |
| // Aziende                                      | Data inizio convenzione            |                                   |                       |  |
| avviamento UnificatoLav                         | Data fine convenzione              |                                   |                       |  |
| Assunzione d'urgenza<br>Unificato urg           |                                    | [cerca]                           |                       |  |
| 🔄 Unificato Vardatori                           | P.iva Ragione sociale              | Indirizzo Data inizio convenzione | Data fine convenzione |  |
| Prospetto Informativo<br>L.68/99                | COMMANDING ACCOMMENTATION OF PHONE | The second company                |                       |  |
| 🛃 Legge 68/99                                   | Page 1                             |                                   |                       |  |
| ബ Dote Impresa Piano<br>Prov.le Disabili        |                                    |                                   |                       |  |
| Gestione<br>agevolazioni\controvalori<br>L68/99 |                                    |                                   |                       |  |
| Comunicazioni<br>delega/revoca                  |                                    |                                   |                       |  |
| 🍙 Utilità/Import tracciati                      |                                    |                                   |                       |  |

L'accesso al fascicolo azienda consente di:

AD

- visualizzare e modificare la scheda sede legale , anche per procedere alla modifica del codice ATECO e dei dati del Legale Rappresentante;
- visualizzare l'elenco delle sedi operative , anche per accedere alla visione anagrafica di ognuna;
- modificare i dati delle singole sedi operative , anche per i dati inerenti INAIL, CCNL ed ENTI PREVIDENZIALI;
- visualizzare le comunicazioni obbligatorie suddivise per sedi;
  - visualizzare i prospetti informativi di cui alla legge 68/99.

Utilizzato il pulsante (fig.11) si accede direttamente alla sede operativa indicata in elenco (fig.16). Qui oltre alle informazioni sui recapiti è visibile al riquadro Informazioni Aggiuntive (fig.16) la descrizione dei soggetti abilitati e delegati ad operare per conto del datore di lavoro abbinati ad operare per la sede operativa selezionata (fig.16) (visualizzazione attiva su tutte le sedi operative e verificabile dalla scheda Sedi Operative).

NB: per disattivare i soggetti abilitati, precedentemente delegati, e bloccarne la visione dei dati aziendali e l'operatività è obbligatorio effettuare l'invio telematico della dichiarazione di Revoca della delega precedentemente attivata.

Per accedere alla sezione Sede Legale cliccare sulla relativa voce Sede legale (1 -fig.12), sarà subito visibile il dettaglio dei dati contenuti.

(fig.12) £.\_\_\_\_ CHIUDI Comunicazioni obbligatorie v. 4.31.00 🌭 Manuali A COLUMN D PARTY OF » Vedi Manuali News » Vedi News () Anagrafiche 5 » Aziende Comunicazioni di avviamento UnificatoLav Assunzione d'urgenza Unificato urg 🐖 Unificato Vardatori Forma giuridica Prospetto Informativo L.68/99 P.IVA Legge 68/99 Codice fiscale Dote Impresa Piano Prov.le Disabili Settore ateco Agricola Gestione agevolazioni\controvalo L68/99 Artigiana **REA** numero Comunicazioni delega/revoca **REA** provincia 嶎 Utilità/Import tracciati Stato

Cliccando sul pulsante clicca (fig.12), si può modificare la scheda sede legale, procedere alla modifica\inserimento del codice ATECO e dei dati relativi al Legale Rappresentante (fig.13).

| A. (~)                                             |                                                       | (119.10)                       |                           |                                  |
|----------------------------------------------------|-------------------------------------------------------|--------------------------------|---------------------------|----------------------------------|
| <mark>Ж.</mark> (1991) (1993) (1994) (1994) (1994) | THE PRESSAN                                           | Comunicazion                   | i obbligatorie v. 4.31.00 | CHIUDI                           |
|                                                    | »» Fascicolo Azienda » Sede legale modifica           |                                |                           |                                  |
| 📚 Manuali                                          | CONTRACTOR ACCOUNTS OF CONTRACT OF STREET             |                                |                           |                                  |
| » Vedi Manuali                                     |                                                       |                                |                           | STETT BUILD                      |
| ᅅ News                                             | Sede legale                                           | Sedi operative                 | Sede operativa            | Comunicazioni obbligatorie       |
| » Vedi News                                        | Prospetto informativo                                 |                                |                           |                                  |
| Anagrafiche                                        |                                                       |                                |                           |                                  |
| » Aziende                                          |                                                       |                                |                           |                                  |
| Comunicazioni di<br>avviamento UnificatoLav        | I campi contrassegnati da asterisco sono obbligatori. |                                |                           | [ATECO] [I EGALE RAPPRESENTANTE] |
| Assunzione d'urgenza                               | Ragione sociale *                                     | OPERADORE ACCREDITATO OL PROVE | 12                        | press [tester with setting test  |
| Junificato Vardatori                               | Forma giuridica                                       |                                |                           |                                  |
| Prospetto Informativo                              |                                                       |                                |                           |                                  |
| L.68/99                                            | Tipologia dichiarante                                 | (modified)                     |                           |                                  |
| Doto Improca Biano                                 | P.IVA                                                 |                                |                           |                                  |
| Prov.le Disabili                                   | Codice fiscale *                                      |                                | 73                        |                                  |
| Gestione<br>agevolazioni\controvalori              | CCIAA                                                 |                                |                           |                                  |
| L68/99<br>Comunicazioni                            | REA numero                                            |                                |                           |                                  |
| delega/revoca                                      | REA provincia                                         |                                |                           |                                  |
| 🗊 Utilità/Import tracciati                         | Nominativo del legale                                 |                                |                           |                                  |
|                                                    | Data di nascita del legale                            |                                |                           |                                  |
|                                                    | Luogo di nascita del legale                           |                                |                           |                                  |
|                                                    | Indirizzo *                                           | in and the                     |                           |                                  |
|                                                    | Comune *                                              | 10000000 52                    |                           |                                  |
|                                                    | Provincia *                                           |                                |                           |                                  |
|                                                    | CAP *                                                 |                                |                           |                                  |
|                                                    | Nazione *                                             | TALLA                          |                           |                                  |
|                                                    | Contatto                                              |                                |                           |                                  |
|                                                    | Numero di telefono *                                  |                                |                           |                                  |
|                                                    | Secondo telefono                                      |                                |                           |                                  |
|                                                    | Numero di fax *                                       |                                |                           |                                  |
|                                                    | Indirizzo e-mail *                                    |                                |                           |                                  |
|                                                    | Posta certificata (PEC)                               |                                |                           |                                  |
|                                                    | Indirizzo sito web                                    |                                |                           |                                  |

IST7547r08 - Approved by RAD 23/02/2017 -

Pagina 9 di 65

Cliccando sulla voce [ATECO] (fig.13) è proposta la scheda di ricerca\selezione dei codici. Ricercare il codice digitandone la descrizione (si consiglia parte di essa), cliccare sulla voce [cerca] (fig.14) per aprire la tabella dei codici e selezionare la voce desiderata cliccando sulla descrizione stessa del Codice in elenco. Selezionato il codice cliccare sul pulsante salva 1 – fig.14. Per terminare indicare l'opzione default e cliccare sul pulsante salva 2 - fig.14. Cliccare sul pulsante correre al fascicolo in modifica. NB è possibile inserire più ricorrenze di codici Ateco.

|                                                                                                    |                                    | (fig.14)                                                                                                    |                                                                   |          |
|----------------------------------------------------------------------------------------------------|------------------------------------|----------------------------------------------------------------------------------------------------|-------------------------------------------------------------------|----------|
| 65                                                                                                    |                                    | Comunicazioni obbligatorie v. 4.31.00                                                                                                    |                                                                   | CHIUDI   |
|                                                                                                    | »» Fascicolo Azienda » Sede legale | attività Ateco                                                                                                    |                                                                   |          |
| Manuali » Vedi Manuali News                                                                                                    |                                    |                                                                                                    |                                                                   | INDIETRO |
| Vedi News     Aragrafiche     Aziende     Comunicazioni di     avviamento UnificatoLav     Assunzione d'urgenza     Unificato urg     Unificato Vardatori                              | Elenco attività ateco              |                                                                                                    | Default 2                                                         | × BAINA  |
| Prospetto Informativo<br>L.68/99                                                                                                    | Codice Ateco                       | Descrizione Ateco                                                                                                    |                                                                   |          |
| <ul> <li>Legge 68/99</li> <li>Dote Impresa Piano<br/>Prov. Le Disabili</li> <li>Gestione<br/>agevolazioni\controvalori<br/>L68/99</li> <li>Comunicazioni<br/>delega /revoca</li> </ul> | Attenzione:Il codice Ateco deve    | essere compilato tramite il link cerca.                                                                                                    | [cerca]                                                           | DAUX     |
| 🔊 Utilità/Import tracciati                                                                                                    |                                    | A - AGRICOLTURA, SILVICOLTURA E PESCA.<br>B - ESTRAZIONE DI MINERALI DA CAVE E MINIERE.<br>C - ATIVITÀ MANIFATTURIERE.<br>D - FORNITURA DI ENERGIA ELETTIRICA, GAS, VAPORE E ARIA CONI<br>E - FORNITURA DI ALQUA; REI FOGNARE, ATTIVITÀ DI GESTIONE<br>C - COMMERCIO ALL'INGROSSO E AL DETTAGLIO; RIPARAZIONE DI<br>H - TRASPORTO E MAGAZZINAGGIO.<br>I - ATTIVITÀ DEI SERVIZI DI ALLOGGIO E DI RISTORAZIONE.<br>J - SERVIZI DI INFORMAZIONE E COMUNICAZIONE | DIZIONATA<br>DEL RIFIUTI E RISANAMENTO<br>AUTOVEICOLI E MOTOCICLI |          |

Per inserire \ modificare i dati del Legale Rappresentante cliccare sulla voce [LEGALE RAPPRESENTANTE] (fig.13) per accedere alla scheda dei dati (fig.15), qui inserire i dati richiesti e cliccare sul pulsante salva

|                                                  |                                                    | (fig.          | 15)                            |                            |             |
|--------------------------------------------------|----------------------------------------------------|----------------|--------------------------------|----------------------------|-------------|
| Ê                                                | INT_INDIA                                          | Comunic        | azioni obbligatorie v. 4.31.00 |                            | CHIUDI      |
|                                                  | »» Fascicolo Azienda » Dati legale rappresentante  |                |                                |                            |             |
| ≽ Manuali                                        | CONTRACTOR ACCOUNTANTS OF OWNERS & Dates           |                |                                |                            |             |
| » Vedi Manuali                                   |                                                    |                |                                |                            | SALEA INDIE |
| 💫 News                                           | Sede legale                                        | Sedi operative | Sede operativa                 | Comunicazioni obbligatorie |             |
| » Vedi News                                      | Prospetto informativo                              |                |                                |                            |             |
| Anagrafiche                                      |                                                    |                |                                |                            |             |
| » Aziende                                        | Riferimenti al titolare o referente della sede leg | ale            |                                |                            |             |
| Comunicazioni di<br>avviamento UnificatoLav      | Cognome                                            |                |                                |                            |             |
| Assunzione d'urgenza                             | Nome                                               |                |                                |                            |             |
| Unificato Vardatori                              | Sesso                                              | •              |                                |                            |             |
| Prospetto Informativo                            | Data di nascita                                    |                |                                |                            |             |
| L.68/99                                          | Comune di nascita                                  |                | [cerca]                        |                            |             |
| Dote Impresa Piano                               | Provincia                                          |                |                                |                            |             |
| Prov.le Disabili                                 | CAP                                                |                |                                |                            |             |
| Gestione<br>agevolazioni\controvalori<br>1.68/99 | Cittadinanza                                       |                | ۲                              |                            |             |
| Comunicazioni                                    |                                                    |                |                                |                            |             |
| Utilità/Import tracciati                         | Titolo di soggiorno                                |                | •                              |                            |             |
| , other, import tracenter                        | Numero titolo di soggiorno                         |                |                                |                            |             |
|                                                  | Motivo titolo di soggiorno                         |                | •                              |                            |             |
|                                                  | Scadenza titolo di soggiorno                       |                |                                |                            |             |
|                                                  | Questura rilascio titolo di soggiorno              | •              |                                |                            |             |

Per il dettaglio della singola sede operativa cliccare sulla voce della scheda IST7547r08 - Approved by RAD 23/02/2017 - Pagina 10 di 65 <u>Sede Operativa</u> (fig.16). Qui oltre alle informazioni di dettaglio sui recapiti è visibile al riquadro <u>Informazioni Aggiuntive</u> (fig.16) la descrizione dei soggetti abilitati e delegati ad operare per conto del datore di lavoro abbinati ad operare per la sede operativa selezionata (fig.16)(visualizzazione attiva su tutte le sedi operative e verificabile dalla scheda <u>Sedi Operative</u>).

NB: per disattivare i soggetti abilitati, precedentemente delegati, e bloccarne la visione dei dati aziendali e l'operatività è obbligatorio effettuare l'invio telematico della dichiarazione di Revoca della delega precedentemente attivata.

|                                        | in the start of a trade of the second of                                                                                                    | (9,27)                                                                             |                           |                            |
|----------------------------------------|----------------------------------------------------------------------------------------------------|------------------------------------------------------------------------------------|---------------------------|----------------------------|
|                                        | ** Fascicolo Azienda * Sede operativa                                                                                                    |                                                                                    |                           |                            |
| Manuali 😽                              | CONTRACTOR AND A CONTRACTOR OF CARDING AND AND A CONTRACTOR OF CONTRACTOR OF CARDING AND A CONTRACT OF CONTRACT OF CONTRACT.                                                                                                    |                                                                                    |                           | MODIFICA                   |
| > Vedi Manuali                         |                                                                                                    | · · · · · · · · · · · · · · · · · · ·                                              |                           |                            |
| S News                                 | Sede legale                                                                                                    | Sedi operative                                                                     | Sedu operativa            | Comunicazioni obbligatorie |
| - Marti Netwo                          | Prospetto Informativo                                                                                                    |                                                                                    |                           |                            |
| S Anagrafiche                          |                                                                                                    |                                                                                    |                           |                            |
| + Aziende                              | inclusion and inclusion of the second                                                                                                    |                                                                                    |                           |                            |
| avviamento Unificato Lav               | Forms abutdue                                                                                                    |                                                                                    |                           |                            |
| Assunzione d'urgenza                   | P TVA                                                                                                    |                                                                                    |                           |                            |
| Cluster and the second                 | Codice fiscale                                                                                                    |                                                                                    |                           |                            |
| Proceedia Informative                  | Numero dipendenti                                                                                                    |                                                                                    |                           |                            |
| L_68/99                                | Rea provincia                                                                                                    |                                                                                    |                           |                            |
| 🛃 Legge 68/99                          | Rea progressivo                                                                                                    |                                                                                    |                           |                            |
| Dote Impresa Piano<br>Prov le Disabili |                                                                                                    |                                                                                    |                           |                            |
| Gestione                               | Indirizzo                                                                                                    |                                                                                    | CCNL                      |                            |
| diagevolazioni\controvalori            |                                                                                                    |                                                                                    | Contratti:                |                            |
| Comunicazioni                          | and the second second s |                                                                                    |                           |                            |
|                                        |                                                                                                    |                                                                                    |                           |                            |
| ounta/import tractiau                  |                                                                                                    |                                                                                    | TNATI                     |                            |
| NID: La sastara                        | Demotivity.                                                                                                    |                                                                                    | Posizione assicurativa:   |                            |
| ND. La sezione                         | Receptor .                                                                                                    |                                                                                    |                           |                            |
| Azienda delegata \ e                   | Contattor                                                                                                    |                                                                                    |                           |                            |
| visualizza i soggetti                  | Telefonos -                                                                                                    |                                                                                    |                           |                            |
| Visualizza i soggetti                  | Fax:                                                                                                    |                                                                                    | ENTI PREVIDENZIALI        |                            |
| delegati attivi ad                     | Emails                                                                                                    |                                                                                    |                           |                            |
| operare                                | Sito                                                                                                    |                                                                                    |                           |                            |
| Der disettivere i                      |                                                                                                    |                                                                                    |                           |                            |
| Peruisallivare i                       | Informazioni aggiuntive                                                                                                    |                                                                                    |                           |                            |
| soggetti                               | Data stator c//c//2000                                                                                                    |                                                                                    | Borsa continua del lavoro |                            |
| precedentemente                        | Azienda delegata/ei                                                                                                    | gati attivi ad operare. Per disattivare ed impedire la visione dei dati fare l'inv | o ceta Diffusione BRL: NO |                            |
| precedentemente                        | Data inizia convenzione:                                                                                                    |                                                                                    | Visibilita: NO            |                            |
| delegati ed impedire                   |                                                                                                    |                                                                                    | Num. richiactor           |                            |
| la visione dei dati                    | A                                                                                                    |                                                                                    |                           |                            |
| aziandali offattuara                   |                                                                                                    |                                                                                    |                           |                            |
| aziendan enelluare                     |                                                                                                    |                                                                                    |                           |                            |
| l'invio della dich, di                 | ~ ~ ~                                                                                                    |                                                                                    |                           |                            |
| revoca della delega                    |                                                                                                    |                                                                                    |                           |                            |
| rovocu dona delega                     |                                                                                                    |                                                                                    |                           |                            |
| precedentemente                        |                                                                                                    |                                                                                    |                           |                            |
| attivata                               |                                                                                                    |                                                                                    |                           |                            |
|                                        |                                                                                                    |                                                                                    |                           |                            |
|                                        |                                                                                                    |                                                                                    |                           |                            |

Nella scheda Sede Operativa cliccando sul pulsante MODIFICA (fig.16), si accede alla modifica dei dati presenti sulla scheda singola sede operativa prescelta e\o procedere alla modifica\inserimento dei dati relativi ai codici CCNL,INAIL e l'indicazione del dato ENTI PREVIDENZIALI (fig.17).

(fig.17)

| 55,                           | Conta - 11 March A.                                   | Comunica:                                                                                                    | cioni obbligatorie v. 4.31.00 | CHIUDI                              |
|-------------------------------|-------------------------------------------------------|----------------------------------------------------------------------------------------------------|-------------------------------|-------------------------------------|
|                               | »» Fascicolo Azienda » Sede operativa modifica        |                                                                                                    |                               |                                     |
| 📚 Manuali                     | community accountering of success delivery            |                                                                                                    |                               |                                     |
| 🛞 News                        | the entropy and a data of the arteria                 |                                                                                                    |                               | SALVA INDETRO                       |
| le Anagrafiche                | Sede legale                                           | Sedi operative                                                                                                  | Sede operativa                | Comunicazioni obbligatorie          |
| Comunicazioni di              | Prospetto informativo                                 |                                                                                                    |                               |                                     |
| Assunzione d'urgenza          | I campi contrassegnati da asterisco sono obbligatori! |                                                                                                    |                               | [CCNL] [INAIL] [ENTI PREVIDENZIALI] |
| Unificato urg                 | Ragione sociale                                       | CONTRACTOR ASSOCIATION OF STREAM                                                                                |                               |                                     |
| 🐑 Unificato Vardatori         | Forma giuridica                                       | will will ad collection                                                                                         |                               |                                     |
| L.68/99                       | P.IVA                                                 |                                                                                                    |                               |                                     |
| Legge 68/99                   | Codice fiscale                                        |                                                                                                    |                               |                                     |
| Tote Impresa Piano            | Numero dipendenti *                                   |                                                                                                    |                               |                                     |
| Prov.le Disabili     Costione | Rea Progressivo                                       |                                                                                                    |                               |                                     |
| agevolazioni\controvalori     | Rea Provincia                                         |                                                                                                    |                               |                                     |
| L68/99                        | Denominazione sede operativa/plesso                   | Strada di prova                                                                                                 |                               |                                     |
| delega/revoca                 | Informazione utile a distinguere le sedi operative    |                                                                                                    |                               |                                     |
| 🔊 Utilità/Import tracciati    | Indirizzo                                             |                                                                                                    |                               |                                     |
|                               | Comune                                                | 1010 AD10                                                                                                    |                               |                                     |
|                               | Provincia                                             |                                                                                                    |                               |                                     |
|                               | CAD                                                   |                                                                                                    |                               |                                     |
|                               | Natione *                                             |                                                                                                    |                               |                                     |
|                               |                                                       |                                                                                                    |                               |                                     |
|                               | Contatto                                              |                                                                                                    |                               |                                     |
|                               | Numero di telefono *                                  |                                                                                                    |                               |                                     |
|                               | Altro recapito telefonico                             |                                                                                                    |                               |                                     |
|                               | Numero di fax *                                       | 114                                                                                                    |                               |                                     |
|                               | Indirizzo e-mail *                                    | COMPANY OF THE OWNER OF THE OWNER OF THE OWNER OF THE OWNER OF THE OWNER OF THE OWNER OF THE OWNER OF THE OWNER |                               |                                     |
|                               | Indirizzo sito web                                    |                                                                                                    |                               |                                     |

Per inserire \ modificare il contratto di categoria cliccare sulla voce [CCNL] (fig.17) per accedere alla scheda di selezione dei codici. Ricercare il codice digitandone la descrizione (o parte di essa), cliccare sulla voce [cerca] (fig.18) per aprire la tabella dei codici e selezionare la voce desiderata cliccando sul campo Cod in elenco. Selezionato il codice

cliccare sul pulsante salva (1 fig.18) per acquisire il dato. Per terminare cliccare sul pulsante per salvare definitivamente (2 fig.18). Cliccare sul pulsante salvare definitivamente (2 fig.18). Cliccare sul pulsante salvare definitivamente (2 fig.18).

|                                         | (fig.18)                                                                                                    |                     |
|-----------------------------------------|----------------------------------------------------------------------------------------------------|---------------------|
| <b>6</b>                                | v. 4.31.00                                                                                                    | CHIUDI              |
| ×× Fa                                   | ascicolo Azienda » Sede operativa Ccnl                                                                                                    |                     |
| 📚 Manuali                               |                                                                                                    |                     |
| » Vedi Manuali                          |                                                                                                    |                     |
| » Vadi Naus                             |                                                                                                    |                     |
| Anagrafiche                             | Elenco Contratti CCNL Default 7                                                                                                    | X SALVA             |
| » Azianda                               | <b>ک</b>                                                                                                    |                     |
|                                         |                                                                                                    |                     |
| avviamento UnificatoLav                 |                                                                                                    |                     |
| Signature d'urgenza<br>Unificato urg    | Codice Ccnl Descrizione Ccnl                                                                                                    | SALVA               |
| 🖅 Unificato Vardatori                   | Attenzione: Il contratto Ccnl deve essere compilato tramite il link cerca.                                                                                                    |                     |
| Prospetto Informativo                   |                                                                                                    |                     |
| Legge 68/99                             | [cerca]                                                                                                    |                     |
| Dote Impresa Piano     Prov.le Disabili |                                                                                                    |                     |
| Gestione<br>agevolazioni\controvalori   |                                                                                                    |                     |
| L68/99                                  |                                                                                                    |                     |
| elega/revoca                            | Ricerca tabella                                                                                                    |                     |
| 嶎 Utilità/Import tracciati              | Testo INDUSTR                                                                                                    |                     |
|                                         | Cerca                                                                                                    |                     |
|                                         | Cod. Descrizione                                                                                                    |                     |
|                                         | 013 C.c.n.I. per i dipendenti dalle aziende esercenti l' industria: delle conserve animali, ittiche e ve                                                                                                    | getali;             |
|                                         | dolciana; degli alimenti zootecnici; lattiero-casana; dei vini, acquaviti, liquon, sciroppi, aceti ed at<br>delle acque e bevande gassate; delle acque minerali e bibite in acqua minerale; della distillazione                                    | ini;<br>di alcolici |
|                                         | dello zucchero, dell'alcool e del lievito aderenti ASSOZUCCHERO; della macinazione e lavorazione e lavorazione                                                                                                    | an van;<br>delle    |
|                                         | specie avicole; per i dipendenti delle centrali del latte.<br>C.c.n.l. per gli addetti alle imprese industriali esercenti produzione di olii lubrificanti, imbottigliame                                                                           | nto e               |
|                                         | distribuzione di gas e petrolio liquefatti.                                                                                                    |                     |
|                                         | <ul> <li>100 C.c.n.l. per gli addetti alle industrie del legno, del sughero, del mobile e dell'arredamento.</li> </ul>                                                                                                    |                     |
|                                         | 082 C.c.n.I. per gli addetti alle industrie del metano.                                                                                                    |                     |
|                                         | <ul> <li>C.c.n.l. per gli addetti alle industrie della gomma, cavi elettrici ed affini e alle industrie delle mater</li> <li>C.c.n.l. per gli addetti alle industrie della gomma, cavi elettrici ed affini e alle industrie delle mater</li> </ul> | ie                  |
|                                         | 026 C.c.n.l. per gli addetti alle industrie delle calzature.                                                                                                    |                     |
|                                         | C.c.n.l. per gli addetti alle industrie di ricerca, di estrazione, di raffinazione, di lavorazione od alla<br>distribuzione di prodotti petroliferi (escluse la ricerca, l'estrazione, ecc. delle rocce asfaltiche e<br>bituminose).               |                     |
|                                         | 128 C.c.n.I. per gli addetti alle industrie manifatturiare delle pelli, del cupio e rispettivi succedanei.                                                                                                    |                     |
|                                         | [successiva] [ultima]                                                                                                    |                     |

uno di default.

Per il codice Inail cliccare la voce [INAIL] (fig.17) inserire il proprio codice nel campo Posizione Assicurativa (1 fig. 19). Cliccare sul pulsante 1 salura (fig. 19) per acquisire il dato. Cliccare sul pulsante salura per salvare definitivamente (2 fig.19). Cliccare sul pulsante per tornare al fascicolo sede in modifica. NB è possibile inserire più ricorrenze e impostarne uno di default.

|                                                                                  | (fig                                        | .19)                                |                            |
|----------------------------------------------------------------------------------|---------------------------------------------|-------------------------------------|----------------------------|
| 6                                                                                | Cor                                         | nunicazioni obbligatorie v. 4.31.00 | CHIUDI                     |
|                                                                                  | »» Fascicolo Azienda » Sede operativa inail |                                     |                            |
| 📚 Manuali                                                                        |                                             |                                     | INDIETRO                   |
| » Vedi Manuali 🌕 News                                                            | Sede legale Sedi opera                      | tive Sede operativa                 | Comunicazioni obbligatorie |
| » Vedi News                                                                      | Prospetto informativo                       |                                     | 2                          |
| » Aziende<br>Comunicazioni di<br>avviamento UnificatoLav                         | Elenco posizione assicurativa Inail         | Default                             |                            |
| Assunzione d'urgenza<br>Unificato urg                                            |                                             |                                     |                            |
| 🗐 Unificato Vardatori                                                            |                                             |                                     |                            |
| Prospetto Informativo<br>L.68/99                                                 | Posizione Assicurativa Inail                | Default                             | SALVA                      |
| <ul> <li>Legge 68/99</li> <li>Dote Impresa Piano<br/>Prov.le Disabili</li> </ul> |                                             | 0                                   | 1                          |
| agevolazioni\controvalori                                                        |                                             |                                     |                            |

Per la selezione dell'Ente previdenziale cliccare sulla voce [ENTI PREVIDENZIALI] (fig.17) Nella scheda di gestione (fig.19b) selezionare l'Ente interessato dal menù a tendina e inserire il relativo codice di Posizione previdenziale 1 (1 fig. 19b). Cliccare sul pulsante 1 salva (1 fig. 19b) per acquisire il dato. Cliccare sul pulsante 2 salva per salvare definitivamente (2 fig.19b). Cliccare sul pulsante solutione per tornare al fascicolo sede in modifica. NB è possibile inserire più ricorrenze.

|                                                                                                    | (fig. 19b)                                               |                            |
|----------------------------------------------------------------------------------------------------|----------------------------------------------------------|----------------------------|
| ₩.                                                                                                    | Comunicazioni obbligatorie v. 4.31.00                    | CHIUDI                     |
| »                                                                                                    | »» Fascicolo Azienda » Sede operativa ente previdenziale |                            |
| 📚 Manuali                                                                                                    |                                                          | INDIETRO                   |
| » Vedi Manuali                                                                                                    |                                                          |                            |
| » Vedi Neuro                                                                                                    | Sede legale Sedi operative Sede operativa                | Comunicazioni obbligatorie |
| Anagrafiche                                                                                                    | Prospetto informativo                                    | 2                          |
| Comunicazioni di<br>avviamento UnificatoLav<br>Ssunzione d'urgenza<br>Unificato urg                                                          | Elenco enti previdenziali De                             | fault X SALVA              |
| <ul> <li>Unificato Vardatori</li> <li>Prospetto Informativo</li> <li>L-68/99</li> </ul>                                                      | Ente previdenziale De                                    | fault SALVA                |
| <ul> <li>Legge 68/99</li> <li>Dote Impresa Piano<br/>Prov.le Disabili</li> <li>Gestione<br/>agevolazioni (controvalori<br/>L68/99</li> </ul> | (*) Posizione ente previdenziale (facoltativo)           | 0                          |
| and Comunicazioni                                                                                                    |                                                          |                            |

Per visualizzare l'<u>elenco delle sedi operative</u>, ed accedere al dettaglio di ogni sede cliccare sulla voce <u>Sedi operative (1 fig. 20)</u>.

Cliccando sul pulsante 🗟 (fig.20) si accede al dettaglio della singola sede. Qui oltre ai recapiti è visibile da subito se e quanti soggetti delegati sono abbinati per operare sulla sede operativa stessa (operazione di consultazione che è possibile su tutte le sedi operative visualizzabili dall'elenco <u>sedi operative</u>).

NB: per disattivare i soggetti precedentemente delegati ed impedire la visione dei dati aziendali tutti occorre effettuare l'invio della comunicazione della dich. di revoca della delega precedentemente attivata.

Per accedere direttamente alla sezione di modifica della singola sede cliccare sul pulsante (fig.11). Utilizzando il pulsante di possibile inserire nuove sedi operative.

| <u>لا</u>                                       | INF_PHONE                             |                    | Comur          | icazioni obbligi | atorie v. 4.31.00 |                         |                            | CHI          | UDI        |   |
|-------------------------------------------------|---------------------------------------|--------------------|----------------|------------------|-------------------|-------------------------|----------------------------|--------------|------------|---|
|                                                 | »» Fascicolo Azienda » Sedi operative |                    |                |                  |                   |                         |                            |              |            |   |
| 📚 Manuali                                       | CREAKING ACCESSION OF PROVE PERMIT    |                    |                | _                |                   |                         |                            |              | NUOVO      |   |
| » Vedi Manuali                                  |                                       |                    | 1              |                  |                   |                         |                            |              |            |   |
| w Vedi News                                     | Sede legale                           |                    | Sedi operative | -                | Sede operativa    |                         | Comunicazioni obbligatorie | _            | _          | 4 |
| S Anagrafiche                                   | Prospetto Informativo                 |                    |                |                  |                   |                         |                            |              |            |   |
| » Aziende                                       | Comune                                |                    |                |                  |                   |                         |                            |              |            |   |
| avviamento UnificatoLav                         | Indirizzo<br>[cerca]                  |                    |                |                  |                   |                         |                            | _            | 3          | + |
| Assunzione d'urgenza<br>Unificato urg           |                                       |                    | 1              |                  |                   |                         |                            |              |            |   |
| 🔄 Unificato Vardatori                           | Ragione sociale                       | <u>Partita IVA</u> | Codice Fiscale | Comune           | Indirizzo         | Data ultima convenzione | Stato                      | <u>CL /9</u> |            | 4 |
| Prospetto Informativo                           | OP                                    |                    |                | 11.0000 (110)    | 1.000             |                         | nºusr:6                    |              | <b>8</b> 🖌 |   |
| 🛃 Legge 68/99                                   | OP.                                   |                    |                | 10000-0000-      | the off process   |                         | nºusr:1                    |              | 🔏 🖸        |   |
| Dote Impresa Piano<br>Prov.le Disabili          | Page 1                                |                    |                |                  |                   |                         |                            | _            |            | - |
| Gestione<br>agevolazioni\controvalori<br>L68/99 |                                       |                    |                |                  |                   |                         |                            |              |            | נ |
| Comunicazioni<br>delega/revoca                  |                                       |                    |                |                  |                   |                         |                            |              |            |   |

(fig.20)

Cliccando sul pulsante 🗹 (fig.20), si accede direttamente alla modifica della scheda sede operativa prescelta (come già precedentemente illustrato).

La scheda <u>comunicazioni obbligatorie</u> (1. fig.21) consente la ricerca delle cob abbinate alla singola sede operativa prescelta. Se si vuole procedere con una nuova comunicazione per

la sede prescelta si può anche farlo da qui cliccando sul pulsante (operazione sempre fattibile per le comunicazioni di assunzione; cessazione; proroga; trasformazione e trasformazione da tirocinio a lavoro subordinato solo per unilav).

NB se si vuol utilizzare la funzione per redigere una nuova COB a prescindere dalla sede operativa prescelta è utilizzabile la funzione dal menù Comunicazioni Unificatolav  $\rightarrow$  Nuova Comunicazione (per unilav) o Comunicazioni UnificatoSomm  $\rightarrow$  Nuova Comunicazione (per unisomm), come illustrato successivamente.

|                                                                   | (11                                                                                                    | g.∠ī)                        |                   |                         |
|-------------------------------------------------------------------|----------------------------------------------------------------------------------------------------|------------------------------|-------------------|-------------------------|
|                                                                   | Comunicaz                                                                                                    | ioni obbligatorie v. 4.31.00 |                   | CHIUDI                  |
| »» Fascicolo Azienda » Elenco comunicazioni                       |                                                                                                    |                              |                   |                         |
| CONTRACTOR CONTRACTOR                                             |                                                                                                    |                              | ជា                | лиочо                   |
| Sede legale                                                       | Sedi operative                                                                                                    | Sede operativa               | Comunicazioni obl | ligatorie               |
| Prospetto informativo                                             |                                                                                                    |                              | U                 |                         |
| Codice fiscale (*)                                                |                                                                                                    |                              |                   |                         |
| Data comunicazione da (*)                                         |                                                                                                    | a (*)                        |                   |                         |
| Data protocollo da (*)                                            |                                                                                                    | a (*)                        |                   |                         |
| User                                                              |                                                                                                    |                              |                   |                         |
| Stato:                                                            | TUTTI                                                                                                    | *                            |                   |                         |
| Per effettuare la ricerca inserire almeno uno dei campi contrassi | egnati con (*)                                                                                                    |                              |                   |                         |
|                                                                   | [ccrcu]                                                                                                    |                              |                   | Totale comunicazioni: 1 |
| Stato Protocollo                                                  | <u>Tipo/gruppo/Date</u>                                                                                                    | Lavoratore                   |                   |                         |
| Million .                                                         | CONTRACTOR AND A CONTRACTOR AND A CONTRACT | T THE CONTRACT OF A          |                   | 2                       |
| Page 1                                                            |                                                                                                    |                              |                   |                         |
|                                                                   |                                                                                                    |                              |                   |                         |

E' possibile ricercare, utilizzando i filtri di ricerca e la voce [cerca], le comunicazioni dei rapporti già salvate per la sede operativa selezionata.

NB per la ricerca a prescindere dalla sede operativa e\o per ricercare le Cob di Annullamento effettuate è <u>indicata di seguito alla funzionalità da</u> **Elenco comunicazioni** come illustrato successivamente .

La funzione di ricerca delle COB è utile anche per precompilare le comunicazioni di proroga, di trasformazione e\o di cessazione, annullamento e rettifica <u>(solo nel caso vi</u> sia una comunicazione pregressa relativa allo stesso rapporto di lavoro).

Se la comunicazione pregressa è in archivio selezionare il pulsante 🔂 per visualizzare la pagina di <u>anteprima di stampa</u>.

## Comunicazioni modelli Unilav e Unisomm.

#### Menù di navigazione comunicazioni Unilav e Unisomm.

Oltre alla modalità già esposta in precedenza, dal fascicolo aziendale -sede operativa, è possibile gestire le comunicazioni obbligatorie utilizzando il <u>menù di navigazione</u> dell'applicativo COB (fig.22a e fig.22b).

Di seguito a titolo esemplificativo è mostrato l'insieme delle funzioni possibili.

- Selezionando la voce <u>Elenco</u> è possibile recuperare e visualizzare le pratiche già inserite in archivio.

(fig. 22a profilo di utilizzo "Datore lavoro")

| \$ <b>5</b>                           | Sec. Philippine                                                      | Comunicazioni obbligatorie v. 4.31.00 | CHIUDI |
|---------------------------------------|----------------------------------------------------------------------|---------------------------------------|--------|
|                                       | » Elenco comunicazioni                                               |                                       |        |
| 📚 Manuali                             | Elenco comunicazioni di avviamento                                   |                                       |        |
| News                                  |                                                                      |                                       |        |
| le Anagrafiche                        | Ragione sociale                                                      |                                       |        |
| Comunicazioni di                      | Codice fiscale azienda (*)                                           | [cerca]                               |        |
| » Elenco                              | Nome                                                                 |                                       |        |
| » Nuova comunicazione                 | Cognome                                                              |                                       |        |
| » Comunicazioni multiple              | Codice fiscale persona (*)                                           | [cerca]                               |        |
| Assunzione d'urgenza<br>Unificato urg | N° protocollo (*)                                                    | a (*)                                 |        |
| 🔄 Unificato Vardatori                 | Data protocollo da (*)                                               | a (*)                                 |        |
| Prospetto Informativo                 | User (**)                                                            |                                       |        |
| Leage 68/99                           | Tipo comunicazione                                                   | •                                     |        |
| E Dote Impresa Piano                  | Stato                                                                | <b>v</b>                              |        |
| Prov.le Disabili                      | Codice comunicazione (*)                                             |                                       |        |
| agevolazioni\controvalori             | Comunicazioni di annullamento                                        |                                       |        |
| Comunicazioni<br>delega/revoca        | Per effettuare la ricerca inserire almeno uno dei campi contrassegna | ti con (*)                            |        |
| 💩 Utilità/Import tracciati            | Da utilizzare in combinazione con altri campi obbligatori (**)       |                                       |        |

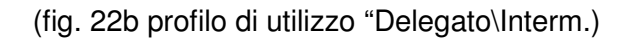

| <b>\$</b>                   | CONT. PROVIDE                                               | Comunicazioni obbligatorie v. 4.31.00 | CHIUDI |
|-----------------------------|-------------------------------------------------------------|---------------------------------------|--------|
|                             | »» Elenco comunicazioni                                     |                                       |        |
| 🍓 Manuali                   | Elenco comunicazioni di avviamento                          |                                       |        |
| News                        |                                                             |                                       |        |
| Anagrafiche                 | Regione sociale                                             |                                       |        |
| Comunicazioni di            | Ragione sociale                                             |                                       |        |
| avviamento UnificatoLav     | Codice fiscale azienda (*)                                  | [cerca]                               |        |
| » Elenco                    | Nome                                                        |                                       |        |
| » Nuova comunicazione       | Cognome                                                     |                                       |        |
| » Comunicazioni multiple    | Codice fiscale persona (*)                                  | [cerca]                               |        |
| Assunzione d'urgenza        | Data comunicazione da (*)                                   | a (*)                                 |        |
| Unificato urg               | Nº protocollo (*)                                           |                                       |        |
| 🕙 Unificato Vardatori       | Data protocollo da (*)                                      | a (*)                                 |        |
| Prospetto Informativo       | User (**)                                                   |                                       |        |
| L.68/99                     | Tipo comunicazione                                          | Tutte                                 |        |
| 🛀 Legge 68/99               |                                                             |                                       |        |
| Dote Impresa Piano          | Stato                                                       | TUTTI                                 |        |
| Gestione                    | Codice comunicazione (*)                                    |                                       |        |
| agevolazioni\controvalori   | Comunicazioni di annullamento                               |                                       |        |
| L68/99                      | ſ                                                           | [cerca]                               |        |
| elega/revoca                | Per effettuare la ricerca inserire almeno uno dei campi con | trassegnati con (*)                   |        |
| la Utilità/Import tracciati | Da utilizzare in combinazione con altri campi obbligatori ( | *)                                    |        |
| and the second second       |                                                             |                                       |        |
|                             |                                                             |                                       |        |

#### (fig. 22c profilo di utilizzo "Agenzia Somministrazione" per modello Unisomm)

|                                        | ** Elenco contunicazioni di Sommunistrazione                         |
|----------------------------------------|----------------------------------------------------------------------|
| 📚 Manuali                              | Elenco comunicazioni di somministrazione                             |
| 📚 Manuali                              |                                                                      |
| 🥎 News                                 | Radione sociale                                                      |
| 🧠 Anagrafiche                          | Codice fiscale azienda (*)                                           |
| Comunicazioni<br>Somministrazione      | Nome                                                                 |
| UnificatoSomm                          | Cognome                                                              |
| » Elenco                               | Codice fiscale persona (*) [cerca]                                   |
| » Nuova comunicazione                  | Data comunicazione da (*)                                            |
| Comunicazioni di                       | N° protocolio (*)                                                    |
| avviamento UnificatoLav                | Data protocollo da (*) a (*)                                         |
| Sunzione d'urgenza                     | User (**)                                                            |
| 🔄 Unificato Vardatori                  | Tipo comunicazione                                                   |
| Prospetto Informativo                  |                                                                      |
| L.68/99                                | Stato TUTTI V                                                        |
| 🛃 Legge 68/99                          | Codice comunicazione (*)                                             |
| Dote Impresa Piano<br>Prov.le Disabili | Comunicazioni di annullamento                                        |
| Gestione                               | [[cerca]                                                             |
| L68/99                                 | rer erecuare an ice an ansere america un our camp concassegnation () |
| 💩 Utilità/Import tracciati             |                                                                      |

#### (fig. 22d profilo di utilizzo "Agenzia Somministrazione" per modello Unilav)

|                                                                                                    | LTD BL. (1986) MARK                                                                                                    | Comunicazioni obbligatorie v. 4.31.00 | CHIUDI |
|----------------------------------------------------------------------------------------------------|----------------------------------------------------------------------------------------------------|---------------------------------------|--------|
|                                                                                                    | »» Elenco comunicazioni                                                                                                    |                                       |        |
| 📚 Manuali                                                                                                    | Elenco comunicazioni di avviamento                                                                                                    |                                       |        |
| 🂊 Manuali                                                                                                    |                                                                                                    |                                       |        |
|                                                                                                    | Ragione sociale<br>Codice fiscale azienda (*)<br>Nome<br>Cognome<br>Codice fiscale persona (*)<br>Data comunicazione da (*)<br>Nº protocollo (*)<br>Data protocollo da (*)<br>User (**)<br>Tipo comunicazione | a (*)                                 |        |
| Unificato Vardatori Prospetto Informativo L.68/99                                                                     | Stato<br>Codice comunicazione (*)                                                                                                    |                                       |        |
| 🐔 Legge 68/99                                                                                                    | Comunicazioni di annullamento                                                                                                    |                                       |        |
| Dote Impresa Piano<br>Prov.le Disabili<br>Gestione<br>agevolazioni\controvalori<br>L68/99<br>Wtilità/Import tracciati | Per effettuare la ricerca inserire almeno uno dei campi con<br>Da utilizzare in combinazione con altri campi obbligatori (*                                                                                   | [cerca]<br>trassegnati con (*)<br>*)  |        |

La funzione Elenco consente di recuperare e visualizzare le pratiche inserite in archivio. Qui è possibile ricercare le pratiche già salvate, utilizzando la voce [cerca] e almeno un filtro di ricerca obbligatorio e per le comunicazioni di Annullamento spuntare anche l'apposita casella (fig.22a ,fig.22b, fig.22c, fig.22d).

In elenco è visibile lo stato della comunicazione. Le tipologie degli stati delle pratiche sono:

- L'indicazione "BOZZA" indica una pratica preparata ma non ancora inviata al sistema informativo per cui si ricorda di effettuare l'invio ufficiale per ottenere la ricevuta di invio.
- L'indicazione "INVIATA, FIRMATA, INVIATA CON INTESA" indicano che la comunicazione è stata inserita telematicamente dal datore di lavoro o da suo delegato direttamente nel sistema COB.
- L'indicazione "RETTIFICATA" si riferisce a pratica aggiornata\modificata da altra comunicazione più recente con la quale si è cambiato alcuni dati.
- L'indicazione "ANNULLATA" si riferisce a pratica a cui successivamente è stata abbinata la comunicazione di annullamento.
- L'indicazione "INTEROPERABILITA" indicano le pratiche che ci sono giunte da altri nodi informatici in gestione ad altri Enti Regionali o Nazionali.
- L'indicazione "UFFICIO" si riferisce a comunicazione inserita dai Nostri servizi competenti (NB: Per i rapporti ante 2008 esse si intendono quale ricopiatura nell'archivio informatico degli originali cartacei inviati agli sportelli dei CPI i quali conservano l'originale della comunicazione stessa a suo tempo comunicata).

## Comunicazioni Unificato VARDatori

Per operare utilizzare la voce Unificato VARDatori  $\rightarrow$  Vardatore dal menù di navigazione (fig.40).

Viene proposta la scheda Elenco comunicazioni Vardatore, inserire i parametri di ricerca obbligatori.

Per cercare le pratiche VARDatori annullate va selezionata anche la spunta relativa.

|                                             |                                     |            | (fig.40)                     |   |              |                                    |             |     |
|---------------------------------------------|-------------------------------------|------------|------------------------------|---|--------------|------------------------------------|-------------|-----|
|                                             | »» Elenco comunicazioni Vardatore.  |            |                              |   |              |                                    |             |     |
| 📚 Manuali                                   | Elenco comunicazioni Vardatore      |            |                              |   |              |                                    |             |     |
| News                                        |                                     |            |                              |   |              |                                    |             |     |
| () Anagrafiche                              |                                     |            | <u>.</u>                     |   |              |                                    |             |     |
| Comunicazioni di<br>avviamento UnificatoLav | Ragione sociale<br>Codice fiscale   |            |                              |   |              |                                    |             |     |
| Assunzione d'urgenza                        | Partita IVA                         |            |                              |   |              |                                    |             |     |
| - Unificato ura                             | Data comunicazione da               |            |                              |   | a            |                                    |             |     |
| 🔄 Unificato Vardatori                       | Nº protocollo<br>Data protocollo da |            |                              |   | a            |                                    |             |     |
| » Vardatore                                 | User                                |            |                              |   |              |                                    |             |     |
| Prospetto Informative                       | Tipo comunicazione                  |            | Tutte                        | ٣ |              |                                    |             |     |
| L.68/99                                     | Stato                               |            | TUTTI                        | • |              |                                    |             |     |
| * Prospetto informativo                     | Codice comunicazione                |            |                              |   |              |                                    |             |     |
| Elegge 68/99                                | Comunicazioni di annullamento       |            |                              |   |              |                                    |             |     |
| Prov.le Disabili                            |                                     |            | [cerca]                      |   |              |                                    |             |     |
| Gestione                                    |                                     |            |                              |   |              |                                    | Totale comu | nic |
| L68/99                                      | Stato Date                          | Protocollo | Ragione sociale              |   | Sede azienda | Tipo                               |             |     |
| Comunicazioni<br>delega/revoca              | er225 manifelite2012                |            | COMPANY AND ADDRESS OF PARTY |   | A CONTRACTOR | VARDATORE                          | 3           |     |
| ar Utilità/Import tracciati                 | MARKED CONTRACTOR OF THE OWNER      |            |                              |   |              | VARDATORE MODIFICA RAGIONE SOCIALE | 3           |     |
|                                             | Page 1                              |            |                              |   |              |                                    |             | 1   |
|                                             |                                     |            |                              |   |              |                                    |             |     |
|                                             |                                     |            |                              |   |              |                                    |             | 2   |

La funzione Elenco (fig.40) consente di recuperare e visualizzare le pratiche inserite in archivio. Qui è possibile ricercare le pratiche già salvate, utilizzando la voce [cerca] e almeno un campo di ricerca obbligatorio e per le comunicazioni di Annullamento spuntare anche l'apposita casella.

In elenco è visibile lo stato della comunicazione. Le tipologie degli stati delle pratiche sono:

- L'indicazione "BOZZA" indica una pratica preparata ma non ancora inviata al sistema informativo per cui si ricorda di effettuare l'invio ufficiale per ottenere la ricevuta di invio.
- L'indicazione "INVIATA CON INTESA, INVIATA, FIRMATA" indicano che la • comunicazione è stata inserita on line dal datore di lavoro o da suo delegato direttamente nel sistema COB.
- L'indicazione "RETTIFICATA" si riferisce a pratica aggiornata\modificata da altra comunicazione più recente con la quale si è cambiato alcuni dati.
- L'indicazione "ANNULLATA" si riferisce a pratica a cui successivamente è stata abbinata la comunicazione di annullamento.
- L'indicazione "INTEROPERABILITA" indicano le pratiche che ci sono giunte da altri nodi informatici in gestione ad altri Enti Regionali o Nazionali.
- L'indicazione "UFFICIO" si riferisce a comunicazione inserita dai Nostri servizi competenti CPI.

La <u>funzione di ricerca elenco</u> è utile anche per precompilare le eventuali comunicazioni successive.

Se la comunicazione pregressa è in archivio selezionare il pulsante 1 (fig.40) per visualizzare la pagina di anteprima di stampa

### Gestione delle comunicazioni delle dichiarazioni di delega e revoca della delega per abilitare e disabilitare i soggetti abilitati e delegati ad operare per conto del datore di lavoro

#### Gestione e invio della comunicazione di dichiarazione di delega.

Gli utenti con il ruolo applicativo "Delegato\Interm." (identificati tra i soggetti abilitati) operano anche per conto dei datori di lavoro (soggetti obbligati), i quali li hanno delegati all'accesso ai propri dati e all'invio delle comunicazioni.

Per attivare tale funzionalità occorre procedere all'invio telematico della comunicazione di dichiarazione sostitutiva denominata "Delega" (operazione fattibile sia dal soggetto delegato che accede con proprie credenziali al sistema sia direttamente dal datore di lavoro se già in possesso di credenziali di accesso al sistema COB). Per redigere il modulo selezionare la voce Delega (fig.57).

(fig.57)

| <b>8</b>                                                              | ST. PRIMA     | Comunicazioni obbligatorie v. 4.31.00 | CHIUDI |
|-----------------------------------------------------------------------|---------------|---------------------------------------|--------|
| ,                                                                     | »» News       |                                       |        |
| Sews<br>Anagrafiche                                                   |               |                                       |        |
| avvlamento UnificatoLav<br>Assunzione d'urgenza<br>Unificato urg      | news archivio |                                       |        |
| Prospetto Informativo<br>L.68/99<br>Legge 68/99<br>Dote Impresa Piano |               |                                       |        |
| Gestione<br>agevolazioni\controvalori<br>L68/99                       |               |                                       |        |
| Comunicazioni<br>delega/revoca<br>» Elenco<br>» Delega                |               |                                       |        |
| 🔊 Utilită/Import tracciati                                            |               |                                       |        |

#### Modulo di comunicazione dichiarazione di Delega - struttura

Riguadro azienda delegante (intesa come soggetto datore di lavoro che delega) (fig.58). Utilizzare la funzione cerca per visualizzare la scheda di ricerca delle sedi operative aziendali.

Nel caso sia direttamente il delegato ad operare, effettuata la ricerca della sede, si possono verificare tre casistiche:

- 1. azienda delegante e sede\i operativa\e da abbinare già in archivio, si prosegue con la compilazione del modulo;
- 2. dati azienda delegante non presente in archivio, per cui inserire il nuovo fascicolo azienda come seque:
  - a. utilizzo del menù di sinistra alla voce Anagrafiche -> Aziende e utilizzando l'opzione Nucleo presente nella scheda Elenco Aziende (fig.59).
  - b. Compilare la scheda aziendale (fig.60) seguendo i passaggi:
  - c. deselezionare la casellina sede operativa uguale a sede legale
  - d. inserire il codice fiscale aziendale
  - e. inserire tutti i dati aziendali richiesti dalla scheda (fig.60)
  - f. inserire il codice Ateco
  - g. ripetere l'operazione dal punto a al punto c
  - h. inserire il codice fiscale aziendale utilizzare la voce [verifica] (fig.61)
  - selezionare la voce [scegli impresa esistente] (fig.61) i.
  - selezionare il pulsante (fig.62) per accedere all'inserimento della sede i. operativa da inserire e da abbinare alla com. dich. di delega
  - k. terminato l'inserimento del fascicolo aziendale riprendere il modulo da compilare ricercare l'azienda \ sede operativa precedentemente generate e proseguire la compilazione del modello.
- 3. dati azienda delegante fascicolo azienda già presente in archivio, non presenza della sede operativa aziendale da abbinare alla dich. di delega, occorre inserire la nuova sede come segue:
  - a. utilizzo del menù di sinistra alla voce Anagrafiche  $\rightarrow$  Aziende e utilizzando
    - l'opzione presente nella scheda Elenco Aziende (fig.59).
  - b. Compilare la scheda aziendale (fig.60) seguendo i passaggi:
  - c. deselezionare la casellina sede operativa uguale a sede legale
  - d. inserire il codice fiscale aziendale e utilizzare la voce [verifica] (fig.63)
  - e. selezionare la voce [scegli impresa esistente] (fig.63)
  - f. selezionare il pulsante (fig.64) per accedere all'inserimento della sede operativa da inserire e da abbinare alla com. dich. di delega
  - g. terminato l'inserimento del fascicolo della sede aziendale riprendere il modulo delega da compilare ricercare l'azienda delegante \ sede operativa precedentemente generata e proseguire la compilazione del modello.

Nel caso in questa sezione è possibile inserire i direttamente i codici Inail ed Ateco utilizzando la voce corrispondente (fig.58).

| lega : Azienda delegante                                                                                                    |                                                                                                    |                                                                                                    |               |
|----------------------------------------------------------------------------------------------------|----------------------------------------------------------------------------------------------------|----------------------------------------------------------------------------------------------------|---------------|
| -                                                                                                    |                                                                                                    |                                                                                                    | Salva Chiudi  |
| ipi con l'asterisco sono obbligatori.                                                                                                    | hili                                                                                                    | Azienda delegante Azienda delegata Funzionalità da delegare                                                                                                    |               |
| pi con il bordo rosso non sono modificat<br>n appaiono campi significa che non occo                                                                                                    | om.<br>orre inserire ulteriori informazioni.                                                                                                    |                                                                                                    |               |
| nominazione *                                                                                                    |                                                                                                    |                                                                                                    |               |
| jione sociale                                                                                                    |                                                                                                    | Cerca(At - r)                                                                                                    |               |
| lice fiscale *                                                                                                    |                                                                                                    |                                                                                                    |               |
| tita IVA                                                                                                    |                                                                                                    |                                                                                                    |               |
| r aggiungere un codice inail c                                                                                                    | clicca su cerca                                                                                                    | CE                                                                                                    |               |
| r aggiungere un codice Ateco                                                                                                    | clicca su cerca                                                                                                    |                                                                                                    |               |
|                                                                                                    |                                                                                                    | CC                                                                                                    |               |
| de Legale                                                                                                    |                                                                                                    |                                                                                                    |               |
| dirizzo                                                                                                    |                                                                                                    |                                                                                                    |               |
| mune                                                                                                    |                                                                                                    |                                                                                                    |               |
| ovincia                                                                                                    |                                                                                                    |                                                                                                    |               |
| de Operativa                                                                                                    |                                                                                                    |                                                                                                    |               |
| dirizzo                                                                                                    |                                                                                                    |                                                                                                    |               |
| mune                                                                                                    |                                                                                                    |                                                                                                    |               |
| P                                                                                                    |                                                                                                    |                                                                                                    |               |
| ovincia                                                                                                    |                                                                                                    |                                                                                                    |               |
|                                                                                                    |                                                                                                    | Azienda delegante Azienda delegata Funzionalità da delegare                                                                                                    |               |
|                                                                                                    |                                                                                                    |                                                                                                    |               |
|                                                                                                    |                                                                                                    |                                                                                                    | Salva Chiudi  |
|                                                                                                    |                                                                                                    | (f: <b>FO</b> )                                                                                                    |               |
|                                                                                                    |                                                                                                    | (11g.59)                                                                                                    |               |
| and rest results and                                                                                                    | ISSE PHENER                                                                                                    | Comunicazioni obbligatorie v. 4.31.00                                                                                                    | QUIND         |
|                                                                                                    | »» Elenco Aziende                                                                                                    |                                                                                                    |               |
| ≽ Manuali                                                                                                    |                                                                                                    |                                                                                                    | D             |
| » Vedi Manuali                                                                                                    | Utente                                                                                                    |                                                                                                    | NUDVO         |
| 💫 News                                                                                                    | Partiva IVA                                                                                                    |                                                                                                    |               |
| » vedi News                                                                                                    | Codice Fiscale                                                                                                    |                                                                                                    |               |
| 🐊 Anagrafiche                                                                                                    | Ragione sociale                                                                                                    |                                                                                                    |               |
| » Aziende                                                                                                    | Data inizio convenzione                                                                                                    |                                                                                                    |               |
| Comunicazioni di<br>avviamento Unificatol av                                                                                                    | Data fine convenzione                                                                                                    |                                                                                                    |               |
| Assunzione d'urgenza                                                                                                    |                                                                                                    | [rerra]                                                                                                    |               |
| - onneato arg                                                                                                    |                                                                                                    |                                                                                                    |               |
|                                                                                                    | » Fascicolo Azienda » Sede legale inserimento                                                                                                    |                                                                                                    |               |
| Manuali 1                                                                                                    | Inserimento nuova sede legale                                                                                                    |                                                                                                    |               |
| Manuali<br>» Vedi Manuali                                                                                                    | Inserimento nuova sede legale                                                                                                    |                                                                                                    |               |
| Manuali 3<br>» Vedi Manuali<br>News                                                                                                    | Inserimento nuova sede legale                                                                                                    |                                                                                                    | SALVA INDIETR |
| Manuali 1<br>» Vedi Manuali<br>News<br>» Vedi News<br>August Siche                                                                                                    | Inserimento nuova sede legale<br>I campi contrassegnati da asterisco sono obbilgatori!                                                                                                    |                                                                                                    | GALVA NOETR   |
| Manuali 1  Vedi Manuali  Vedi Manuali  Vedi News  Vedi News  Anagrafiche  Advinde                                                                                                    | Inserimento nuova sede legale<br>I campi contrassegnati da asterisco sono obbligatori!<br>Azienda estera                                                                                                    | (sele per saersie di somministrazione)                                                                                                    | GALVA ROSTR   |
| Manuali 1<br>- Vedi Manuali<br>News<br>- Vedi News<br>Anagrafiche<br>- Aziende<br>Comunicazioni di                                                                                                    | Inserimento nuova sede legale<br>I campi contrassegnati da asteriaco sono obbligatori<br>Azienda estera                                                                                                    | (slo per agenzie di somministrazione)                                                                                                    | Sitva Kohta   |
| Manuali 1<br>• Vedi Manuali<br>News<br>• Vedi News<br>• Aziende<br>• Aziende<br>Gomunicazioni di<br>avviamento UnificatoLav<br>Assuzione d'urgenza                                                                                                    | Inserimento nuova sede legale<br>1 campi contrassenati da asterisco sono obbligatori<br>Azienda estera<br>Codice fiscale *                                                                                                    | (colo per agenzie di somministrazione)                                                                                                    | SALVA AGÈTA   |
| Manuali I<br>- Vedi Manuali<br>Nevs<br>- Vedi News<br>- Anagrafiche<br>- Aziende<br>- Commiccient di<br>avvimmento furificate Lav<br>- Assunzione di urgenza<br>- Unificato urg<br>- Unificato urg<br>- Unificato vardetori                                                                                                    | Inserimento nuova sede legale<br>1 campi contrassegnati da asterisco sono obbligatori<br>Azienda estera<br>Codice fiscale *<br>Procedere con [verifica] per controllare l'esisteni                                                                                                    | (solo per agende di somministrazione)                                                                                                    | GAXA NGUTA    |
| Manuali I<br>- Vedi Manuali<br>News<br>- Vedi News<br>Anagrafiche<br>- Aziende<br>Comunicazioni di<br>avviamento Unificato Lav<br>Assunione d'urgenza<br>Unificato Vardatori<br>Prospetto Informativo                                                                                                    | Inserimento nuova sede legale<br>I campi contrassegnati da asteriaco sono obbligatori:<br>Azienda estera<br>Codice fiscale *<br>Procedere con [verifica] per controllare l'esisten:                                                                                                    | con per agencie di somministrazione)<br>za in banca dati dei codice fiscale<br>(venfica)<br>(venfica)<br>(venfica)                                                                                                    | CALVA RODIT   |
| Manuali 1<br>• Vedi Manuali<br>News<br>• Vedi News<br>• Vedi News<br>• Vedi News<br>• Anagraficke<br>• * Aziende<br>• Comunicazioni di<br>avviamento UnificatoLav<br>Unificato Vardatori<br>Unificato Vardatori<br>• Descretto Informativo<br>• Leane f8 /99                                                                                                    | Inserimento nuova sede legale I campi contrassegnati da asterisco sono obbligatorii Azienda estera Codice fiscale * Procedere con [verifica] per controllare l'esisten: Gede operativa uguale a sede legale                                                                                                    | (solo per agentie di somministrazione)<br>(verifica)<br>za in banca dati dei codice fiscale<br>Non esistono sedi legali in banca dati, proseguire con l'inserimento.                                                                                                    | ELLVA NORTH   |
| Manuali 1<br>• Vedi Manuali<br>News<br>• Vedi News<br>Anagrafiche<br>• Aziende<br>Comunicazioni di<br>avviamento Unificato Lav<br>Assunzione d'urgenza<br>Unificato vardatori<br>Prospetto Informativo<br>Leg/99<br>Legge 68/99<br>Dote Impreso Piano                                                                                                    | Inserimento nuova sede legale I campi contrassegnati da asterisco sono obbligatorii Azienda estera Codice fiscale * Procedere con [verifica] per controllare l'esistens Procedere successivamente alla modifica dei dat Ragione sociale *                                                                                                    | [solo per agencie di somministrazione)     [verifica] za in banca dati dei codice fiscale     [ten esistono sedi legali in banca dati, proseguire con l'inserimento.                                                                                                    | Gitan Kalita  |
| Manuali 1<br>+ Vedi Manuali<br>+ Vedi Manuali<br>News<br>- Vedi News<br>- Vedi News<br>- Augrafiche<br>- Asignicale<br>- Comunicazioni di<br>avviamento UnificatoLav<br>- Assunzione d'urgenza<br>- Unificato urg<br>- Unificato vardatori<br>- Prospetto Informativo<br>- Legg 68/99<br>- Dote Impreso Piano<br>- Porte Disabili<br>- Gestione                                                                                                    | Inserimento nuova sede legale I campi contrassegnati da asterisco sono obbligatorii Azienda estera Codice fiscale * Procedere con [verifica] per controllare l'esistena Ocodere successivamente alla modifica dei dat Ragione sociale * Porma giurdica *                                                                                                    |                                                                                                    | Satva activ   |
| Manuali I<br>- Vedi Manuali<br>- Vedi Manuali<br>News<br>- Vedi Nems<br>- Angardiche<br>- Aziende<br>- Aziende<br>- Comunicazioni di<br>avviamento UnificatoLav<br>- Assunzione d'urgenza<br>- Unificato urg<br>- Unificato vardatori<br>- Prospetto Informativo<br>- Losg/e9<br>- Losg/e9<br>- Dege 68/99<br>- Dege 68/99<br>- Dege 68/99<br>- Dege 1 mpress Plano<br>- Govie Labili<br>- Govie Labili<br>- Govie Labili<br>- Govie Labili<br>- Govie Scienti controvalori<br>- Losg/9                                                                                                    | Inserimento nuova sede legale I campi contrazsegnati da asterisco sono obbligatori! Azienda estera Codice fiscale * Procedere con [verifica] per controllare l'esistenz Sede operativa uguale a sede legale Procedere successivamente alla modifica dei dat Ragione sociale * Forma giuridica *                                                                                                    | ca in banca dati de codice fiscale<br>(della pede operative<br>Selezionare una forma giurídica<br>(R) Soga nationet - (E) Soganon rasidenti                                                                                                    | GALVA RODAT   |
| Manuali 2<br>- Vedi Manuali<br>- Vedi Manuali<br>News<br>- Vedi News<br>- Vedi News<br>- Vedi News<br>- Vedi News<br>- Vedi News<br>- Strinde<br>- Comunicatol all<br>- Comunicatol all<br>- Comunicatol all<br>- Comunicatol<br>- Comunicatol<br>- Unificato variatori<br>- Legge 68/99<br>- Dete Impresa Piano<br>- Legge 68/99<br>- Dete Impresa Piano<br>- Settone<br>- agevolazioni (controvalori<br>- L68/99<br>- Settone<br>- Settone<br>- S | Inserimento nuova sede legale I campi contrassegnati da asterisco sono obbligatori: Azienda estera Codice fiscale * Procedere con [verifica] per controllare l'esistenz Sede operativa uguale a sede legale Procedere successmamente alla modifica dei dat Ragione sociale * Forma giuridica * P.IVA                                                                                                    | Image: state of iteration in the state of the state of the state                                      | Galva netr    |
| Manuali                                                                                                    | Inserimento nuova sede legale I campi contrassegnati da asterisco sono obbligatori! Arienda estera Codice fiscale * Procedere con [verifica] per controllare l'esistenz Sede operativa uguale a sede legale Procedere successivamente alla modifica dei dat Ragione sociale * Forma giuridica * P.JVA CCIAA                                                                                                    | (solo per agencie di somministrazione)     [verifica] za in banca dati del codice fiscale     (Ron esisteno sedi legali in banca dati, proceguire con l'inserimento.      della perder operativa     [R] Sogg-resident - [E] Sogg-non neidenti     [R] Sogg-resident - [E] Sogg-non neidenti                                                                                                    | Gilva north   |
| Manuali 1<br>• Vedi Manuali<br>• Vedi Manuali<br>News<br>• Vedi News<br>Angeraficke<br>• Aziende<br>• Comunicazioni di<br>avviamento Unificato av<br>Onificato urg<br>Unificato Vardatori<br>Prospetto Informativo<br>Leag/99<br>• Legge 68/99<br>• Dote Impresa Piano<br>Prov. le Disabili<br>Gestione<br>• Gestione<br>• Ges                       | Inserimento nuova sede legale  I campi contrassegnati da asterisco sono obbligatorii Azienda estera Codice fiscale * Procedere con [verifica] per controllare l'esistens  Sede operativa uguale a sede legale Procedere successivamente alla modifica dei dat Ragione sociale * Forma giuridica *  P.IVA CCIAA Stato                                                                                                    | [solo per agencie di somministrazione)     [venifica] za in banca dati del codice fiscale     (ten esisteno sedi legali in banca dati, prozeguire con l'inserimento.  della perder operative     [Selezionare una forma giurídica     [R] Sogo-residenti - [E] Sogo-non residenti     [R] Sogo-residenti - [E] Sogo-non residenti     [Selezionare lo stato                                                                                                    | Giva Konta    |
| Manuali 1<br>+ Vedi Manuali<br>Nevs<br>Nevs<br>Anagrafiche<br>+ Sziende<br>Comunicazioni di<br>avviamento UnificatoLav<br>Assunzione d'urgenza<br>Unificato urg<br>Unificato Vandatori<br>Prospetto Informativo<br>E.68/99<br>Dote Impress Piano<br>Prov. le Disabili<br>Gestione<br>agevolazioni (controvalori<br>L68/99<br>Comunicazioni<br>Comunicazioni<br>Comunicazi                                                                                   | Inserimento nuova sede legale I campi contrazsegnati da asteriaco sono obbligatori! Azienda estera Codice fiscale * Procedere con [verifica] per controllare l'esistenz Generativa uguale a sede legale Procedere sociale * Procedere sociale * Porma giuridica * P.JVA CCIAA Stato REA numero                                                                                                    | Image: state of somministratione)         Image: state of the codice fiscale         Image: state of the codice fiscale         Image: state of                                                                                                    | Galva activ   |
| Manuali 2<br>• Vedi Manuali<br>News<br>• Vedi Manuali<br>News<br>• Adi News<br>Anagrafiche<br>• Aziende<br>• Comunicazioni fil<br>Gomunicazioni fil<br>Unificato Virgenza<br>Unificato Virgenza<br>Unificato Virgenza<br>Unificato Virgenza<br>Unificato Virgenza<br>Unificato Virgenza<br>Unificato Virgenza<br>Unificato Virgenza<br>Unificato Virgenza<br>Unificato Virgenza<br>Unificato Virgenza<br>Unificato Virgenza<br>Unificato Virgenza<br>Unificato Virgenza<br>Virgenza<br>Virgenza<br>• Sectione<br>• Sectione<br>• Secti                                 | Inserimento nuova sede legale I campi contrassegnati da asteriaco sono obbligatori! Azienda estera Codice fiscale * Procedere con (verifica) per controllare l'esistena Sede operativa siguale a sede legale Procedere successivamiente alla modifica dei dat Ragione sociale * Priva CCIAA Stato REA numero REA provincia                                                                                                    |                                                                                                    | Galva netro   |
| Manuali  • Vedi Manuali  • Vedi Manuali  News  • Vedi News  • Anagrafiche • Aziende • Comunicazioni di avviamento Unificiolav • Assunzione d'urgenza • Unificato Vardatori • Prespetto Informativo • L60/98 • Leogo 68/99 • Leogo 68/99 • Leogo                                                                                                    | Inserimento nuova sede legale I campi contrassegnati da asteriaco sono obbligatori: Azienda estera Codice fiscale * Procedere con [verifica] per controllare l'esisten: Sede operativa uguale a sede legale Procedere successivamente alla modifica dei dat Ragione sociale * Proma giuridica * P.IVA CCIAA Stato REA numero REA provincia Nominativo del legale                                                                                                    | Image: set of the set of the set of                                     | GRAN ROOT     |
| Manuali  Vedi Manuali  Verss  Vedi Manuali  Nerss  Augrafiche  Augrafiche  Augrafiche  Comunicacioni di avviamento Unificatouro  Unificato urg Unificato Vardatori  Casgi Segetto Informativo Leag / 99  Leag 68 / 99  Dote Impesse Piano Provie Disabili  Gestione  Gestione  Gesti                                                                                                    | Inserimento nuova sede legale I campi contrassegnati da asterisco sono obbligatori! Azienda estera Codice fiscale * Procedere con [verifica] per controllare l'esistena Sede operativa uguale a sede legale Procedere successivamente alla modifica dei dat Ragione sociale * Forma giuridica * P.IVA CCIAA Stato REA numero REA provincia Nominativo dei legale Data di nascita dei legale                                                                                                    | Image: selection of the selection of the se                                     | Give refer    |
| Hanuali  Vedi Manuali  Vevis  Vedi Manuali  Nevis  Vedi Manuali  Nevis  Vedi Manuali  Nevis  Vedi Manuali  Nevis  Settemation  Assunzione d'urgenza  Unificato urg Unificato vandatori  Cestoje  Cestoje  Gestione  agevolazioni (controvalori  Gestione  agevolazioni (controvalori  Comminicazioni  delega/revoca  Utilità/Import tracciati                                                                                                    | Inserimento nuova sede legale  I campi contrazegnati da asteriaco sono obbligatori!  Azienda estera  Codice fiscale *  Procedere con (verifica] per controllare l'esistena  Sede operativa uguale a sede legale Procedere successivamente alla modifica dei dat Ragione sociale *  Proma giuridica *  PJVA CCLAA Stato REA numero REA numero REA provincia Nominativo del legale Data di nascita del legale Luogo di nascita del legale                                                                                                    | (solo per agencie di somministrazione)     (verifica) za in banca dati dei codice fiscale     (Ren existence sedi legali in banca dati, processuire con l'inserimento.  i della coder uper ativa     (Ri Sogo, razidenti - [E] Sogo, non exidenti     [Ri Sogo, razidenti - [E] Sogo, non exidenti     Selezionare lo stato     Selezionare lo stato     SS •                                                                                                    | Galva notin   |
| Hanuali  • Vedi Manuali  • Vedi Manuali  News  • Vedi Manuali  • News  • Vedi Manuali  • News • Argarafiche • Aziende Commicazioni di Commicazioni di Unificato vardatori Unificato vardatori Unificato Vardatori Unificato Vardatori Unificato Vardatori Unificato Vardatori Unificato Vardatori Unificato Vardatori Unificato Vardatori Unificato Vardatori delega/Pervece Unificatori Unificatori Unificatori Unificatori Unificatori                                                                                                    | Inserimento nuova sede legale  I campi contrassegnati da asteriaco sono obbligatori  Azienda estera  Codice fiscale *  Procedere con (verifica) per controllare l'esistena  Sede operativa siguale a sede legale  Procedere successivamiente alla modifica dei dat Ragione sociale *  Proma giurídica *  P.IVA CCLAA Stato REA provincia REA provincia Nominativo del legale Luogo di nascita del legale Luogo di nascita del legale                                                                                                    | Image: constraint of iteration is a set of the set of the                                     | Gaixa notifi  |
| Manuali  • Vedi Manuali  • Vedi Manuali  News  • Vedi Manuali  News  • Anagrafiche • Aziende • Comunicazioni di avdamento Unificiolaav • Assunzioned ungenza Unificato Vardatori Unificato Vardatori Unificato Vardatori Legge 68/99 • Doege Inprese Finano • Legge 68/99 • Doege Inprese Finano • Legge 68/99 • Code Inprese Finano • Legge 68/99 • Code Inprese Finano • Code Inprese Finano • Code Inpres                                                                                                    | Inserimento nuova sede legale  I campi contrassegnati da asterisco sono obbligatori  Azienda estera  Codice fiscale *  Procedere con [verifica] per controllare l'esistenci  Sede operativa uguale a sede legale  Procedere successmannet alla modifica dei das Ragione succiale *  P.IVA CCIAA Stato REA provincia  Nominativo del legale Data di nascita del legale Luogo di nascita del legale Luogo di nascita del legale Indirizzo *                                                                                                    | Image: contract of the second second seco                                     |               |
| Manuali  • Vedi Manuali  • Vedi Manuali  News  • Vedi Manuali  News  • Augrafiche • Aziende  • Comunicazioni di avviamento Unificato urg Unificato vardatori  Prospetto Informativo Lea(99) Legge 68/99 Dote Impresa Plano Prov. E Disabili Gestione Gestione Comunicazioni delega/revoca  Ulitita/Import tracciati                                                                                                    | Inserimento nuova sede legale  I campi contrassegnati da asterisco sono obbligatori!  Azienda estera  Codice fiscale *  Procedere con [verifica] per controllare l'esistena  Sede operativa uguale a sede legale  Procedere successivamente alla modifica dei dat Ragione sociale *  Proto and antipativa asterisco asterisco asterisc | Image: selection of the selection of the se                                     |               |
| Hanuali     Vedi Manuali     Vedi Manuali     Vedi Manuali     News     Sedi flexs     Anagrafiche     Salende     Salend                                                                                                    | Inserimento nuova sede legale  I campi contrazegnati da asteriaco sono obbligatori!  Azienda estera  Codice fiscale *  Procedere con (verifica) per controllare l'esistenz  Sede operativa uguale a sede legale Procedere successivamente alla modifica dei dat Ragione sociale *  Proma giuridica *  P.IVA CCLAA Stato REA numero REA numero REA numero REA numero Luogo di nascita del legale Luogo di nascita del legale Luogo di nascita del legale Luogo di nascita del legale Indirizzo * Comune * Provincia *                                                                                                    | (solo per agendie di somministrazione)     (verifica)     (verifica)                                                                                                    |               |
| Manuali -<br>- Vedi Manuali<br>News<br>- Vedi Manuali<br>News<br>- Vedi Manuali<br>- Vedi Manuali<br>- Vedi Menuali<br>- Vedi Menuali<br>- Anagrafiche<br>- Aziende<br>- Comunicazioni di<br>- Aramanto di Migenza<br>- Unificato Vandatori<br>- Cello 199<br>- Dete Impresa Piano<br>- Cello 199<br>- Dete Impresa Piano<br>- Prov.le Disabilio<br>- Gestione<br>- gaevalazioni (controvalori<br>- Cello 99<br>- Dete Impresa Piano<br>- Gestione<br>- Gastrone<br>- Gastrone                                 | Inserimento nuova sede legale  I campi contrassegnati da asteriaco sono obbligatori  Azienda estera  Codice fiscale *  Procedere con (verifica) per controllare l'esistenz  Sede operativa siguale a sede legale  Procedere successivamente alla modifica dei dat Ragione sociale *  Porma giuridica *  P.IVA CLAA Stato REA numero REA provincia Nominativo del legale Luogo di nascita del legale Luogo di nascita del legale Luogo di nascita del legale Indirizzo * Comune *  Provincia *  Provincia *                                                                                                    | Image: constraint of iteration of the section of the section of t                                     |               |
| Manuali  Vedi Manuali  News  Vedi Manuali  News  Vedi Manuali  News  Comunicazioni di Vedi Manuali  Vedi Manuali                                                                                                    | Inserimento nuova sede legale  I campi contrassegnati da asterisco sono obbligatori  Azienda estera  Codice fiscale *  Procedere con [verifica] per controllare l'esistenz  Sede operativa uguale a sede legale  Procedere successmannet alla modifica dei dat Ragione sociale *  P.IVA  CCLAA  Stato  REA provincia  Nominativo del legale  Luogo di nascita del legale  Luogo di nascita del legale  Luogo di nascita del legale  Indirizzo *  Comune *  Provincia *  CAP *  Nazione *  Contatto                                                                                                    | Image: contract of the second second seco                                     |               |
| Manuali  • Vedi Manuali  • Vedi Manuali  News  • Vedi Manuali  News  • Aurinde  • Azinde  • Comunicazioni di avviamento Unificato drugenza Unificato vardatori  Prospetto Informativo Lea(99)  Cogo 68(99)  Cogo 68(99)  Dote Impresa Piano Prov. Io Disabili  delega/revoca  Ulilita/Import tractati                                                                                                    | Inserimento nuova sede legale  1 campi contrassegnati da asterisco sono obbligatori! Azienda estera Codice fiscale * Procedere con [verifica] per controllare l'esistena Procedere successivamente alla modifica dei dat Ragione sociale * Porma giuridica * P.IVA CCLAA Stato REA provincia REA provincia REA provincia REA provincia Indirizzo * Comune * Provincia * CAP * Nazione * Contato Numero di telefono *                                                                                                    | [ (slo per agentie di somministrazione) ze in bance dati del codice fascale (refrica) della perter operativa [ (R) Sogo-residenti - [E] Sogo_non neidenti  [ (R) Sogo-residenti - [E] Sogo_non neidenti  [ (R) Sogo_non neidenti  [ (R) Sogo_non neidenti </td <td></td>                                                                                                    |               |
| Manuali   Vedi Manuali  Vedi Manuali  Vedi Manuali  News    Vedi Manuali   Auricali Angarafiche    Auricalo and facto Lav  Auricalo and facto Lav  Auricalo and facto Lav  Auricalo and facto Lav  Auricalo vardatori  Unificato vardatori  Legge 68/99  Dete Impresa Piano  Gestione angevolazioni (controvalori  Gennicacioni  Commicacioni  Utilită/Import tracciati                                                                                                    | Inserimento nuova sede legale  I campi contrassegnati da asteriaco sono obbligatori Azienda estera  Codice fiscale *  Procedere con [verifica] per controllare l'esistena  Sede operativa uguale a sede legale  Procedere successivamente alla modifica dei dat Ragione sociale *  Porma giuridica *  P.1VA CCLAA Stato REA numero REA numero REA provincia Indirizzo * Comune *  Provincia *  CAP * Nazione * Contato Numero di telefono * Altro recupito telefonico                                                                                                    | i colo per agencie di somministrazione) za in banca dati dei codice fiscale Gen esistemo sedi legali in banca dati, proceguire con l'insertimento. i della codic pristativa (R) Sogi residenti - [E] Sogi non residenti [R] Sogi residenti - [E] Sogi non residenti Selezionare lo stato Selezionare lo stato I                                                                                                    |               |
| Manuali                                                                                                    | Inserimento nuova sede legale  I campi contrassegnati da asteriaco sono obbligatori  Azienda estera  Codice fiscale *  Procedere con (verifica) per controllare l'esistenz  Sede operativa siguale a sede legale  Procedere successivamiente alla modifica dei dat Ragione sociale *  Porma giurídica *  P.IVA CCLAA Stato REA numero REA provincia Nominativo del legale Luogo di nascita del legale Luogo di nascita del legale Luogo di nascita del legale Comune *  Provincia * CAP * Nazione *  Contato Numero di fex *                                                                                                    | I colo per agentie di somministrazione)         i cerifica]         za in banca dati dei codice fiscale         i dellayorder operativa         Selezionare una forma giuridica         (R) Soga-nacianti (E) Soga, non residenti         Selezionare lo stato         BS •         I BS •         I ITALIA         I ITALIA                                                                                                    |               |
| Manuali                                                                                                    | Inserimento nuova sede legale  I campi contrassegnati da asterisco sono obbligatori  Azienda estera  Codice fiscale *  Procedere con [verifica] per controllare l'esistenz  Sede operativa uguale a sede legale  Procedere successmannet alla modifica dei dat Ragione succiale *  PriVA  CCLAA  Stato  REA provincia  Nominativo del legale  Luogo di nascita del legale  Luogo di nascita del legale  Luogo di nascita del legale  Indirizzo *  Comune *  Provincia *  CAP *  Nazione *  Contatto  Numero di telefono *  Altro recapito telefonico Numero di telefono *                                                                                                    | Image: color per agentie di somministratione)         image: color facale         in della redu operativa         in della redu operativa         Selezionare una forma giuridica         Image: color facale         Selezionare una forma giuridica         Image: color facale         Selezionare una forma giuridica         Image: color facale         Selezionare lo stato         Image: color facale         Image: color facale                                                                                                    |               |
| Manuali    Vedi Manuali   Vedi Manuali   Vedi Manuali   Nevsi    Auende      Auende                                                                                                    | Inserimento nuova sede legale  1 campi contrassegnati da asterisco sono obbligatori!  Azienda estera  Codice fiscale *  Procedere con (verifica) per controllare l'esistenz  Sede operativa uguale a sede legale  Procedere successivamente alla modifica dei dat Ragione sociale *  Proma giuridica *  P.IVA CCIAA Stato REA provincia REA provincia REA provincia REA provincia Indirizzo * Comune *  Provincia * CAP * Nazione *  Contato Numero di telefonico Numero di telefonico Numero di telefonico Numero di telefonico Numero di fax * Indirizzo emal * Posta certificata (PEC)                                                                                                    | (solo per agencie di somministrazione)     (verifica)     (verifica)     (solo per advidei codice fiscale     (son existence sedi legali in banca dati, proceguire con l'inserimento.      della rector operative     (R) Sogn.residenti - [E] Sogn.non exidenti     (R) Sogn.residenti - [E] Sogn.non exidenti     (R) Sogn.residenti - [E] Sogn.non exidenti     (R) Sogn.residenti - [E] Sogn.non exidenti     (R) Sogn.residenti - [E] Sogn.non exidenti     (R) Sogn.residenti - [E] Sogn.non exidenti      (R) Sogn.residenti - [E] Sogn.non exidenti      (R) Sogn.residenti - [E] Sogn.residenti - [E] Sogn.residenti      (R) Sogn.residenti - [E] Sogn.residenti      (R) Sogn.residenti - [E] Sogn.residenti      (R) Sogn.residenti - [E] Sogn.residenti      (R) Sogn.residenti - [E] Sogn.residenti      (R) Sogn.residenti - [E] Sogn.residenti      (R) Sogn.residenti - [E] Sogn.residenti      (R) Sogn.residenti - [E] Sogn.residenti - [E] Sogn           |               |
| Manuali   Vedi Manuali  Vedi Manuali  News  Audi Manuali  Audi Manuali  News  Audi Manuali  Audi Manuali  Audi Man                                                                                                    | Inserimento nuova sede legale  I campi contrassegnati da asteriaco sono obbligatori Azienda estera  Codice fiscale *  Procedere con [verifica] per controllare l'esistena  Sede operativa uguale a sede legale  Procedere successivamente alla modifica dei dat Ragione sociale *  Porma giuridica *  P.1VA CCLAA Stato REA provincia REA provincia ELuogo di nascita del legale Usogo di nascita del legale Luogo di nascita del legale Indirizzo * Comune * Provincia * CAP * Nazione * Contatto Numero di telefono * Altro recupito telefonico Numero di fax * Indirizzo enall * Posta certificial (PEC) Indirizzo sito web                                                                                                    | i della vedu pur ativa  i della vedu pur ativa  i della vedu pur ativa  i della vedu pur ativa  Selezionare una forma giurídica  (R) Soga-reidenti - [E] Soga no reidenti  Selezionare lo stato  Selezionare lo stato  I                                                                                                    |               |
| Manuali   Vedi Manuali  Vedi Manuali  Vedi Manuali  Nevs    Vedi Manuali  Nevs                                                                                                    | Inserimento nuova sede legale  I campi contrassegnati da asteriaco sono obbligatori  Azienda estera  Codice fiscale *  Procedere con (verifica) per controllare l'esistence  Sede operativo aguale a sede legale  Procedere successivamente alla modifica dei dat Ragione sociale *  Proma giuridica *  P.1VA CCIAA Stato REA numero REA provincia Nominativo del legale Luogo di nascita del legale Luogo di nascita del legale Luogo di nascita del legale Comune *  Provincia * CAP * Nazione *  Contatto Numero di fax * Indirizzo e-mail * Posta certificata (PEC) Indirizzo sito web Agricola                                                                                                    | I dellayorder operativativa   i dellayorder operativa   Selezionare una forma gluridica   (R) Soga-nacidenti - [E) Soga, non rasidenti   (R) Selezionare lo stato   BS •                                                                                                    |               |
| Manuali                                                                                                    | Inserimento nuova sede legale  I campi contrassegnati da asterisco sono obbligatori  Azienda estera  Codice fiscale *  Procedere con [verifica] per controllare l'esistena  Sede operativa uguale a sede legale  Procedere successivamente alla modifica dei dat Ragione sociale *  Proma giuridica *  P.IVA CCIAA Stato REA provincia REA provincia REA provincia REA provincia REA provincia Indirizzo atta dei legale Luogo di nascita dei legale Indirizzo * Comum = Provincia * Contato Numero di telefonico Numero di telefonico Numero di telefonico Numero di telefonico Numero di telefonico Numero di telefonico Numero di telefonico Numero di telefonico Numero di telefonico Auto centilicata (PEC) Indirizzo sito web Agricola                                                                                                    | I della reter operativa   i della reter operativa   Selezionare una forma giuridica   [R] Soga-rasidet - [E] Soga, non rasidet!   Selezionare lo stato   I   BS •                                                                                                    |               |
| Manuali                                                                                                    | Inserimento nuova sede legale  1 campi contrassegnati da asteriaco sono obbligatori  Azienda estera  Codice fiscale *  Procedere con (verifica) per controllare l'esistena  Sede operativa uguale a sede legale  Procedere successivamente alla modifica dei dat Ragione sociale *  Procedere successivamente alla modifica dei dat Ragione sociale *  P.IVA CCIAA Stato REA provincia REA provincia REA provincia REA provincia Indirizzo *  Comune *  Provincia *  Contato Numero di telefonico Numero di telefonico Numero di telefonico Numero di telefonico Numero di telefonico Numero di telefonico Numero di telefonico Numero di telefonico Attro recupito telefonico Numero di telefonico Attro recupito telefonico Attro recupito tel | i colo per agencie di somministrazione)   i colore functione   i colore functione <t< td=""><td></td></t<>                                                                                                    |               |
| <ul> <li>Hanuali</li> <li>Vedi Manuali</li> <li>Vedi Manuali</li> <li>News</li> <li>Vedi Tema</li> <li>Angrafiche</li> <li>Aziende</li> <li>Gomunicazion di</li> <li>Unificato vardatori</li> <li>Despetio Informativo</li> <li>Ledge 64/99</li> <li>Dete Impresa Piano</li> <li>Gestione</li> <li>agevolazioni (controvalori</li> <li>Gestione</li> <li>delega/revoca</li> <li>Utilità/Import tracciati</li> </ul>                                                                                                    | Inserimento nuova sede legale  I campi contrassegnati da asteriaco sono obbilgatori Azienda estera  Codice fiscale *  Procedere con (verifica) per controllare l'esistena  Sede operativa uguale a sede legale  Procedere sono controllare l'esistena  Procedere sono controllare l'esistena  Proce | <pre>     (clo pr agencie di somministracione)     (verifice)     te in banca dati dei codice fiscale     ferio secti legali in banca dati, proceguire con l'insertimento.  i della vectur pre ativa     Selezionare una forma giurídica     (R) Soga_neridenti - [E) Soga_non residenti     Selezionare lo stato     Selezionare lo stato     Selezionar</pre> |               |
| Manuali                                                                                                    | Inserimento nuova sede legale  I campi contrassegnati da asteriaco sono obbligatori  Azienda estera  Codice fiscale *  Procedere con (verifica) per controllare l'esistena  Sede operativo aquale a sede legale  Procedere successivamente alla modifica dei dat Ragione sociale *  Porma giuridica *  P.1VA CLAA Stato REA numero REA provincia Nominativo del legale Luogo di nascita del legale Luogo di nascita del legale Luogo di nascita del legale Comune *  Provincia * CAP * Nazione *  Contatto Numero di fax * Indirizzo e-mail * Posta certificata (PEC) Indirizzo termal *  Parto di fax * Indirizzo e-mail * Posta certificata (PEC) Indirizzo termal *  Posta certificata (PEC) Indirizzo termal *  Posta certificata (PEC) Indirizzo termal *  Posta certificata (PEC) Indirizzo termal *  Posta certificata (PEC) Indirizzo termal *  Posta certificata (PEC) Indirizzo termal *  Posta certificata (PEC) Indirizzo termal *  Posta certificata (PEC) Indirizzo termal *  Posta certificata (PEC) Indirizzo termal *  Posta certificata (PEC) Indirizzo termal *  Posta certificata (PEC) Indirizzo terma terma te | I della prote operativa   i della prote operativa   Selezionare una forma gluidida   [R] Soga-nadardi - [E] Soga.non residenti   [Selezionare lo stato   [Selezionare lo stato                                                                                                    |               |

(fig.61)

| 20                                   |                                                                                                    | (3-)                                                     |                               |
|--------------------------------------|----------------------------------------------------------------------------------------------------|----------------------------------------------------------|-------------------------------|
| 5                                    | A AAA IETE PROVA                                                                                                    | Comunicazioni obblig                                     | atorie v. 4.31.00             |
|                                      | »» Fascicolo Azienda » Sede le                                                                                              | gale inserimento                                         |                               |
| 📚 Manuali                            | Inserimento nuova sede leg                                                                                                  | ale                                                      |                               |
| » Vedi Manuali                       |                                                                                                    |                                                          |                               |
| News                                 |                                                                                                    |                                                          |                               |
| Ved News                             |                                                                                                    |                                                          |                               |
| » vedi news                          | I campi contrassegnati da asteris                                                                                           | co sono obbligatori!                                     |                               |
| Anagrafiche                          |                                                                                                    |                                                          |                               |
| » Aziende                            | Azienda estera                                                                                                    | 🥮 (solo per agenzie di somministrazione)                 |                               |
| Comunicazioni d                      | i<br>icatol av                                                                                                    |                                                          |                               |
| Assunzione d'un                      | genza Codice fiscale *                                                                                                    | [verifica]                                               |                               |
| Unificato urg                        | Procedere con [verifica] per                                                                                                | controllare l'esistenza in banca dati del codice fiscale |                               |
| 🔄 Unificato Vardato                  | pri                                                                                                    | Trovate altre sedi legali con codice fiscale             | Scegli impresa esistente] No] |
| Frospetto Inform                     | nativo                                                                                                    |                                                          |                               |
| L.68/99                              | 📃 🔲 Sede operativa uguale                                                                                                   | a sede legale                                            |                               |
| Egge 68/99                           | Procedere successivamente a                                                                                                 | illa modifica dei dati della sede operativa              |                               |
| Dote Impresa Pia<br>Prov.le Disabili | ano Ragione sociale *                                                                                                    |                                                          |                               |
|                                      |                                                                                                    | (fig.62)                                                 |                               |
|                                      |                                                                                                    | Comunicazioni obbligatorie v. 4.31.00                    | CHIUDI                        |
| 93                                   | • Fascicolo Azienda » Sedi legali                                                                                           |                                                          |                               |
| nuali                                | P.iva:                                                                                                    |                                                          |                               |
| » Vedi Manuali                       |                                                                                                    |                                                          |                               |
| ws A                                 | ziende trovate con il medesimo codice fiscale.                                                                              |                                                          |                               |
| » Vedi News P                        | erificare che la sede operativa necessaria non sia tra quelle<br>rocedere con la creazione delle nuova sede solo se necessa | in elenco onde evitare duplicazioni,<br>rio              |                               |
| agrafiche                            | ede legale                                                                                                    | Sedi operative                                           |                               |
| » Aziende                            | ene regare                                                                                                    |                                                          |                               |
| viamento UnificatoLav                | WERATORE ACCREDITATIONS PROVA-                                                                                              |                                                          | NUC                           |
| sunzione d'urgenza                   |                                                                                                    |                                                          |                               |
| ificate Mandatasi                    |                                                                                                    |                                                          |                               |

(fig.63)

|                                              | DE PROMA                                                                                                    | Comunicazioni obbligatorie v. 4.31.00                                                                                                    | CHIUDI         |
|----------------------------------------------|----------------------------------------------------------------------------------------------------|----------------------------------------------------------------------------------------------------|----------------|
|                                              | »» Fascicolo Azienda » Sede legale inserimento                                                                                           |                                                                                                    |                |
| 📚 Manuali                                    | Inserimento nuova sede legale                                                                                                    |                                                                                                    |                |
| » Vedi Manuali                               |                                                                                                    |                                                                                                    | WALVA INDUITED |
| News                                         |                                                                                                    |                                                                                                    |                |
| » Vedi News                                  | t annal and an and the addition and additional                                                                                           |                                                                                                    |                |
| Anagrafiche                                  | r campi conclassegnati da asterisco sono oboligacon:                                                                                     |                                                                                                    |                |
| » Aziende                                    | Azienda estera                                                                                                    | solo per agenzie di somministrazione)                                                                                                    |                |
| Comunicazioni di<br>avviamento UnificatoLav  |                                                                                                    |                                                                                                    |                |
| Assunzione d'urgenza                         | Codice fiscale *                                                                                                    | [verifica]                                                                                                    |                |
| 💭 Unificato Vardatori                        | Procedere con [verifica] per controllare l'esistenza in banca dati                                                                       | del codice histale                                                                                                    |                |
| The spetto Informativo                       |                                                                                                    | i rovate attre sedi legali con codice riscale                                                                                                    |                |
| L.68/99                                      | Sede operativa uguale a sede legale                                                                                                    |                                                                                                    |                |
| Legge 68/99                                  | Procedere successivamente alla modifica dei dati della sede ope                                                                          | ativa                                                                                                    |                |
| Prov.le Disabili                             | Ragione sociale *                                                                                                    |                                                                                                    |                |
| Gestione<br>agevolazioni\controvalori        | Forma giuridica * Se                                                                                                    | ezionare una forma giuridica 🔹                                                                                                    |                |
| L68/99                                       | [R]                                                                                                    | Jogg.residenti - [E] Sogg.non residenti                                                                                                    |                |
|                                              |                                                                                                    | (fig.64)                                                                                                    |                |
| <u>.</u>                                     | NE PROVA                                                                                                    | Comunicazioni obbligatorie v. 4.31.00                                                                                                    | CHIUDI         |
|                                              | »» Fascicolo Azienda » Sedi legali                                                                                                    |                                                                                                    |                |
| 🍪 Manuali                                    | P.iva:                                                                                                    |                                                                                                    |                |
| » Vedi Manuali                               |                                                                                                    |                                                                                                    |                |
| 🧐 News                                       | Aziende trovate con il medesimo codice fiscale.                                                                                          |                                                                                                    |                |
| » Vedi News                                  | Verificare che la sede operativa necessaria non sia tra quelle in elen<br>procedere con la creazione delle nuova sede solo se necessario | zo onde evitare duplicazioni,                                                                                                    |                |
| lanagrafiche                                 |                                                                                                    |                                                                                                    |                |
| » Aziende                                    | Sede legale                                                                                                    | Sedi operative                                                                                                    |                |
| Comunicazioni di<br>avviamento Unificatol av | APPERATURE ACCREDITATE OF PRODA-                                                                                                    | Mit address of the second second se | D              |
| Assunzione d'urgenza                         |                                                                                                    |                                                                                                    | NUOVO          |
| Inificato Vardatori                          |                                                                                                    |                                                                                                    |                |
| Prospetto Informativo                        | CONTRACTORS AND DESCRIPTION OF CONTRACTORS                                                                                               |                                                                                                    | UOVO<br>NUOVO  |
| L.68/99                                      |                                                                                                    |                                                                                                    |                |
| Legge 68/99                                  |                                                                                                    |                                                                                                    |                |

Il riquadro "azienda delegata" contiene i dati del delegato come soggetto abilitato. Cliccare sulla voce "**cerca...**" (fig.65) ed indicare nella scheda di ricerca di sede operativa i dati del delegato, cliccare sulla voce [cerca] per elencare la sede del delegato e cliccare sul pulsante i per poter selezionare la sede del delegato.

NB per poter attivare correttamente la delega la sede operativa del delegato deve coincidere con quella abbinata all'utenza attribuita al delegato (sedi diverse o doppioni della stessa non consentano l'operatività). In questa sezione è possibile inserire i codici "Inail" ed "Ateco".

NB per dare effettività alla funzionalità operativa è indispensabile che la sede operativa indicata nella sezione "Azienda delegata" sia riconducibile alla sede operativa abbinata all'utenza (in sede di registrazione al sistema) in possesso da parte del delegato.

|                                                                                                    | (fig.65)                                                        |       |        |  |
|----------------------------------------------------------------------------------------------------|-----------------------------------------------------------------|-------|--------|--|
| Delega : Azienda delegata                                                                                                    |                                                                 | Salva | Chiudi |  |
| I<br>I campi con l'astarisco sono obbligatori.<br>I campi con il bordo rosso non sono modificabili.<br>Se non appaiono campi significa che non occorre inserire ulteriori informazioni. | Azienda delegante Azienda delegata Funzionalită da delegare     |       |        |  |
| Denominazione *                                                                                                    | cerca[Alt - r]                                                  |       |        |  |
| Ragione sociale                                                                                                    |                                                                 |       |        |  |
| Natura giuridica                                                                                                    | · ·                                                             |       |        |  |
| Codice fiscale                                                                                                    |                                                                 |       |        |  |
| Partita IVA                                                                                                    |                                                                 |       |        |  |
| Per aggiungere un codice inail clicca su cerca                                                                                                    | cerca                                                           |       |        |  |
| Per aggiungere un codice Ateco clicca su cerca                                                                                                    | cerca                                                           |       |        |  |
| Sede Legale                                                                                                    |                                                                 |       |        |  |
| Indirizzo                                                                                                    |                                                                 |       |        |  |
| Comune                                                                                                    | cerca[Alt - 1]                                                  |       |        |  |
| CAP                                                                                                    |                                                                 |       |        |  |
| Provincia                                                                                                    |                                                                 |       |        |  |
| Telefono                                                                                                    |                                                                 |       |        |  |
| Fax                                                                                                    |                                                                 |       |        |  |
| Email                                                                                                    |                                                                 |       |        |  |
| Sede Operativa                                                                                                    |                                                                 |       |        |  |
| Indirizzo                                                                                                    |                                                                 |       |        |  |
| Comune                                                                                                    |                                                                 |       |        |  |
| CAR                                                                                                    | cerca[At - o]                                                   |       |        |  |
| Provincia                                                                                                    |                                                                 |       |        |  |
| Telefono                                                                                                    |                                                                 |       |        |  |
| Fax                                                                                                    |                                                                 |       |        |  |
| Email                                                                                                    |                                                                 |       |        |  |
| Ditta Artigiana                                                                                                    |                                                                 |       |        |  |
| Ditta Agricola                                                                                                    |                                                                 |       |        |  |
|                                                                                                    | Referede delevante Referede delevante Providencial de delevante |       |        |  |
|                                                                                                    | Azrenua veregante Azrenua udlegata Funzionanta da uelegare      |       |        |  |
|                                                                                                    |                                                                 | Salva | Chiudi |  |
|                                                                                                    |                                                                 |       |        |  |
|                                                                                                    |                                                                 |       |        |  |

Il riquadro "funzionalità da delegare" (fig.66) è utilizzato per abilitare le funzioni operative. Utilizzare la voce "modifica" (fig.66), per visualizzare la scheda per selezionare le

funzionalità interessate, utilizzare il pulsante salva (1) (fig.67) per salvare le funzioni selezionate.

|                                                                                                    | (fig.66)                                                                                                    |       |        |          |
|----------------------------------------------------------------------------------------------------|----------------------------------------------------------------------------------------------------|-------|--------|----------|
| Delega : Funzionalità da delegare                                                                                                    |                                                                                                    | Salva | Chiudi |          |
| I campi con l'esterisco sono obbligatori.<br>I campi con il bordo rozzo non zono modificabili.<br>Se non appaiono campi significa che non occorre inserire ulteriori informazioni. | Azienda delegante Azienda delegata Funzionalità da delegare                                                                                                    |       |        |          |
| Funzionalità da delegare *                                                                                                    |                                                                                                    |       |        |          |
|                                                                                                    | modifica                                                                                                    |       |        |          |
|                                                                                                    | Adenua uceganie Adenua ucegata Fundunania ua ucegare                                                                                                    |       |        | _        |
|                                                                                                    |                                                                                                    | Salva | Chiudi | INDIETRO |
|                                                                                                    | (fig.67)                                                                                                    |       |        |          |
| Selezione funzionalita'                                                                                                    |                                                                                                    | Chi   | udi 👝  |          |
|                                                                                                    |                                                                                                    |       | SAL    | VA       |
|                                                                                                    | funzionalita:<br>Comunicazioni di avviamento rapporti di lavoro<br>Comunicazioni Mddfiche societarie Vardatori<br>Com. Prospetto informativo e rich. L68-99<br>Poge 1 |       |        |          |
|                                                                                                    |                                                                                                    |       |        |          |

Selezionate le funzionalità , per procedere all'invio del modulo utilizzare la voce "Salva" (fig.68), per visualizzare l'anteprima di stampa della dichiarazione di delega , da dove procedere all'invio definitivo (fig.69).

|                                                                                                    | (19.00)                                                                                                    |       |          |          |
|----------------------------------------------------------------------------------------------------|----------------------------------------------------------------------------------------------------|-------|----------|----------|
| Delega : Funzionalità da delegare                                                                                                    |                                                                                                    | Salva | chiudi . | INDIETRO |
| I campi con l'asterisco sono obbligatori.<br>I campi con il bordo rosso non sono modificabili.<br>Se non appaiono campi significa che non occorre inserire ulteriori informazioni. | Azienda delegante Azienda delegata <mark>Funzionalità da delegare</mark>                                                                                                    |       | J        |          |
| Funzionalità da delegare *                                                                                                    | funzionalita*       1 Comunicazioni di avviamento rapporti di lavoro       2 Comunicazioni Medifiche societarie Vardatori       3 Com. Prospetto informativo e rich. LSB-99 |       |          |          |
|                                                                                                    | modifica                                                                                                    |       |          |          |
|                                                                                                    | Azienda delegante Azienda delegata Funzionalità da delegare                                                                                                    |       |          |          |
|                                                                                                    |                                                                                                    | Salva | Chiudi   | NDIETRO  |

# Invio ufficiale al sistema SINTESI della comunicazione di dichiarazione di Delega.

Per procedere all'invio definitivo della dichiarazione stessa salvata in bozza occorre visualizzare l'anteprima di stampa (fig.69)

L'anteprima di stampa delle comunicazioni salvate in **bozza** (fig.69) ,ma non inviate definitivamente al sistema, è visualizzabile con l'utilizzo del pulsante **S**. Sull'anteprima di stampa sono presenti i pulsanti per procedere all'invio definitivo della comunicazione stessa .

Il pulsante verifica (fig.69) presente sulle comunicazioni in stato di Bozza consente di pre-verificare l'esito del successivo invio analizzando la completezza dei dati presenti e il rispetto delle regole di compilazione ministeriali.

Il pulsante monte di accedere nuovamente alla compilazione del modulo in bozza.

I pulsanti INVIA e FIRMA (fig.69) consentono l'invio definitivo della comunicazione a seconda che si utilizzi o meno la smart card di firma elettronica/digitale. Di seguito le due modalità di invio.

#### Invio senza l'utilizzo della smart card di firma elettronica\digitale

Per inviare la comunicazione cliccare sul pulsante INVIA (fig.69). Se la pratica è completa e rispetta gli standard previsti all'invio viene <u>rilasciata ricevuta attestante codice</u> <u>comunicazione e data di invio (oltre al nostro N. e data protocollo).</u>

Se la pratica non è completa o non rispetta gli standard previsti, la ricevuta di invio rilascia l'esito con gli errori contenuti, la stessa rimane in bozza, per cui vi è la necessità

di integrare la bozza utilizzando il pulsante modifica per apportare le correzioni del caso, ripetere la procedura di invio per un esito positivo della stessa.

## <u>NB: Le bozze non sono valide ai fini dell'invio e non attivano le funzionalità operative delegate.</u>

#### - Invio con smart di firma elettronica\digitale.

Per inviare la comunicazione con **firma elettronica**\**digitale**, cliccare sul pulsante **FIRMA** (fig.69), tale operazione prevede ulteriori passaggi e precondizioni tecniche descritti al successivo punto sulla **firma elettronica**\**digitale**. Se tali condizioni tecniche sono rispettate e la pratica è completa e rispetta gli standard previsti all'invio viene <u>rilasciata ricevuta</u> <u>attestante codice comunicazione e data di invio (oltre al nostro N. e data protocollo).</u>

Se la pratica non è completa o non corretta, la ricevuta di invio evidenzia l'esito con gli errori contenuti, la pratica stessa rimane in stato di Bozza, per cui occorre integrare la

comunicazione apportando le correzioni del caso,utilizzando il pulsante modifica e ripetere la procedura di invio della comunicazione in modo da ricevere un esito positivo di invio della stessa.

NB: Le bozze non sono valide ai fini dell'invio e non attivano le funzionalità operative delegate.

(fig.69)

### Ricerca da elenco delle deleghe salvate

È presente anche la funzione elenco (fig.70) per ricercare le comunicazioni delle dichiarazioni di delega già inviate (per il ruolo "Delegato\Interm" le bozze sono ritrovabili solo nel caso di invio effettivo di altra delega) e le eventuali di dichiarazioni di revoca della delega precedentemente attivata.

| -                                                                                                    |                                                                                                    | (fig.70) |        |
|----------------------------------------------------------------------------------------------------|----------------------------------------------------------------------------------------------------|----------|--------|
|                                                                                                    | »» Elenco comunicazioni Delega-revoca                                                                                                    |          |        |
| 📚 Manuali                                                                                                    | Elenco comunicazioni Delega-revoca                                                                                                    |          |        |
| News                                                                                                    |                                                                                                    |          |        |
| Anagrafiche Comunicazioni di avviamento UnificatoLav Unificato urg Unificato Vardatori Unificato Vardatori Prospetto Informativo L68/99 Dote Impresa Piano Porv.le Disabili Gestione Gestione Gestione Comunicazioni delega/revoca P Elenco P Elenco P Delega Utilita/Import traccati | Ragione sociale<br>Codice fiscale<br>Partita IVA<br>Data comunicazione da<br>№ protocollo<br>Data protocollo da<br>User<br>Stato<br>Comunicazioni di annullamento | TUTTI •  | a<br>a |
|                                                                                                    |                                                                                                    |          |        |

# Gestione dell'invio della comunicazione di dichiarazione di Revoca di una delega.

Nel caso il soggetto delegato non debba più operare per conto di una determinata sede aziendale **è obbligatorio inoltrare** telematicamente una comunicazione di dichiarazione sostitutiva denominata <u>"Revoca" per la delega precedentemente attivata</u>.

Occorre ricercare la delega da revocare cliccando sulla voce "Elenco" (fig.71), indicare i parametri di ricerca nella scheda centrale (fig.71) e cliccare sulla voce [cerca] (fig.71). Visualizzare l'anteprima di stampa del documento di delega cliccando sul pulsante (fig.71).

|                                                                                                    | (19.7.1)                                                                                                    |             |                          |
|----------------------------------------------------------------------------------------------------|----------------------------------------------------------------------------------------------------|-------------|--------------------------|
| ₿.                                                                                                    | Comunicazioni obbligatorie v. 4.31.00                                                                                                    |             | CHIUDI                   |
|                                                                                                    | »» Elenco comunicazioni Delega-revoca                                                                                                    |             |                          |
| 📚 Manuali                                                                                                    | Elenco comunicazioni Delega-revoca                                                                                                    |             |                          |
| News                                                                                                    |                                                                                                    |             |                          |
| Anagrafiche Comunicazioni di avviamento Unificato.av Unificato urg Unificato vardatori Prospetto Informativo C68/99 Cge 68/99 Dete Impresa Piano Prove to Tabuli | Ragione sociale Codice fiscale Partita IVA Data comunicazione da Nº protocollo Data protocollo da User Stato Comunicazioni di annullamento |             |                          |
| Gestione<br>agevolazioni\controvalori                                                                                                    | [cerca]                                                                                                    |             | Totale comunicazioni: 11 |
| Comunicazioni<br>delega/revoca                                                                                                    | Stato Date Protocollo Ragione sociale Sede azienda                                                                                         | <u>tipo</u> |                          |
| » Elenco                                                                                                    |                                                                                                    | Revoca      |                          |
| » Delega                                                                                                    |                                                                                                    | Delega      | લ <=                     |
| 🔊 Utilità/Import tracciati                                                                                                    |                                                                                                    | Delega      | 3                        |
|                                                                                                    |                                                                                                    | Delega      | 3                        |
|                                                                                                    |                                                                                                    | Delega      | S ×                      |
|                                                                                                    |                                                                                                    | Delega      | 2                        |
|                                                                                                    |                                                                                                    | Revoca      | 8 0                      |
|                                                                                                    |                                                                                                    | Delega      | 3                        |
|                                                                                                    |                                                                                                    | Delega      | S.                       |
|                                                                                                    |                                                                                                    | Delega      | 8                        |

Sul modello di anteprima di stampa della dich. di delega (fig.72) è disponibile la voce [Revoca], cliccare su tale opzione per visualizzare il modulo dati (fig.73). Per proseguire nella revoca cliccare sulla voce "Salva" presente sul modulo (fig.73). L'opzione "Salva" (fig.73) consente di visualizzare l'anteprima di stampa del modulo di Revoca (fig.74), dove sono presenti i pulsanti per l'invio definitivo della dichiarazione di revoca (fig.74).

(fig.72)

| 🚰 Comunicazione Delega - Microsoft Internet Explorer                        |       |         | _ 8 ×    |
|-----------------------------------------------------------------------------|-------|---------|----------|
| [Revoca]                                                                    |       | DUPLICA | STAMPA   |
|                                                                             |       |         |          |
|                                                                             |       |         |          |
|                                                                             |       |         |          |
|                                                                             |       |         |          |
| (fig 73)                                                                    |       |         |          |
| (19:73)                                                                     |       |         |          |
| 🌁 Wizard :: Delega revoca - Azienda delegante - Microsoft Internet Explorer |       |         |          |
| Delega revoca : Azienda delegante                                           | Salva | Chiudi  | AVANTI A |
| Azienda delegante Azienda delegata Deleghe da revocare                      |       |         |          |
| I campi con l'asterisco sono obbligatori.                                   |       |         |          |
|                                                                             |       |         |          |

Attenzione: l'effettuazione della REVOCA della precedente delega <u>è obbligatoria</u> nel caso un soggetto precedentemente delegato cessi di esserlo in modo che NON SIA PIU' POSSIBILE L'ACCESSO a TUTTI I DATI AZIENDALI e alla gestione delle COMUNICAZIONI OBBLIGATORIE.

# Invio ufficiale al sistema SINTESI della comunicazione di Revoca della dichiarazione di delega già inviata.

Per procedere all'invio definitivo della comunicazione della dichiarazione stessa salvata in bozza occorre visualizzare l'anteprima di stampa (fig.74)

L'anteprima di stampa delle comunicazioni salvate in **bozza** (fig.74) ,ma non inviate definitivamente al sistema, è visualizzabile con l'utilizzo del pulsante . Sull'anteprima di stampa sono presenti i pulsanti per procedere all'invio definitivo della comunicazione stessa .

Il pulsante verifica (fig.74) presente sulle comunicazioni in stato di Bozza consente di pre-verificare l'esito del successivo invio analizzando la completezza dei dati presenti e il rispetto delle regole di compilazione ministeriali.

Il pulsante modifica (fig.74) consente di accedere nuovamente alla compilazione del modulo in bozza.

I pulsanti INVIA e FIRMA (fig.74) consentono l'invio definitivo della comunicazione a seconda che si utilizzi o meno la smart card di firma elettronica/digitale. Di seguito le due modalità di invio.

#### Invio senza l'utilizzo della smart card di firma elettronica\digitale

Per inviare la comunicazione cliccare sul pulsante INVIA (fig.74). Se la pratica è completa e rispetta gli standard previsti all'invio viene rilasciata ricevuta attestante codice comunicazione e data di invio (oltre al nostro N. e data protocollo).

Se la pratica non è completa o non rispetta gli standard previsti, la ricevuta di invio rilascia l'esito con gli errori contenuti, la stessa rimane in bozza, per cui vi è la necessità

di integrare la bozza utilizzando il pulsante MODIFICA per apportare le correzioni del caso, ripetere la procedura di invio per un esito positivo della stessa.

## <u>NB: Le bozze non sono valide ai fini dell'invio e non disattivano le funzionalità operative delegate.</u>

Invio con smart card di firma elettronica\digitale.

Per inviare la comunicazione con **firma elettronica**\**digitale**, cliccare sul pulsante **riema** (fig.74), tale operazione prevede ulteriori passaggi e precondizioni tecniche descritti al successivo punto sulla **firma elettronica**\**digitale**. Se tali condizioni tecniche sono rispettate e la pratica è completa e rispetta gli standard previsti all'invio viene <u>rilasciata ricevuta</u> <u>attestante codice comunicazione e data di invio (oltre al nostro N. e data protocollo).</u>

Se la pratica non è completa o non corretta, la ricevuta di invio evidenzia l'esito con gli errori contenuti, la pratica stessa rimane in stato di Bozza, per cui occorre integrare la

comunicazione apportando le correzioni del caso,utilizzando il pulsante ripetere la procedura di invio della comunicazione in modo da ricevere un esito positivo di invio della stessa.

<u>NB: Le bozze non sono valide ai fini dell'invio e non disattivano le funzionalità operative delegate.</u>

|                         |                                          | (fig.74) |   |          |               |   |
|-------------------------|------------------------------------------|----------|---|----------|---------------|---|
|                         |                                          |          |   | MODIFICA | INVIA FIRMA D |   |
| MOD75152r01 Approved by | LO INVIO REVOCA DELEGA<br>RAD 10/05/2012 |          | 1 |          |               | , |